# **PumpMeter LSA**

# **Installation/Operating Manual**

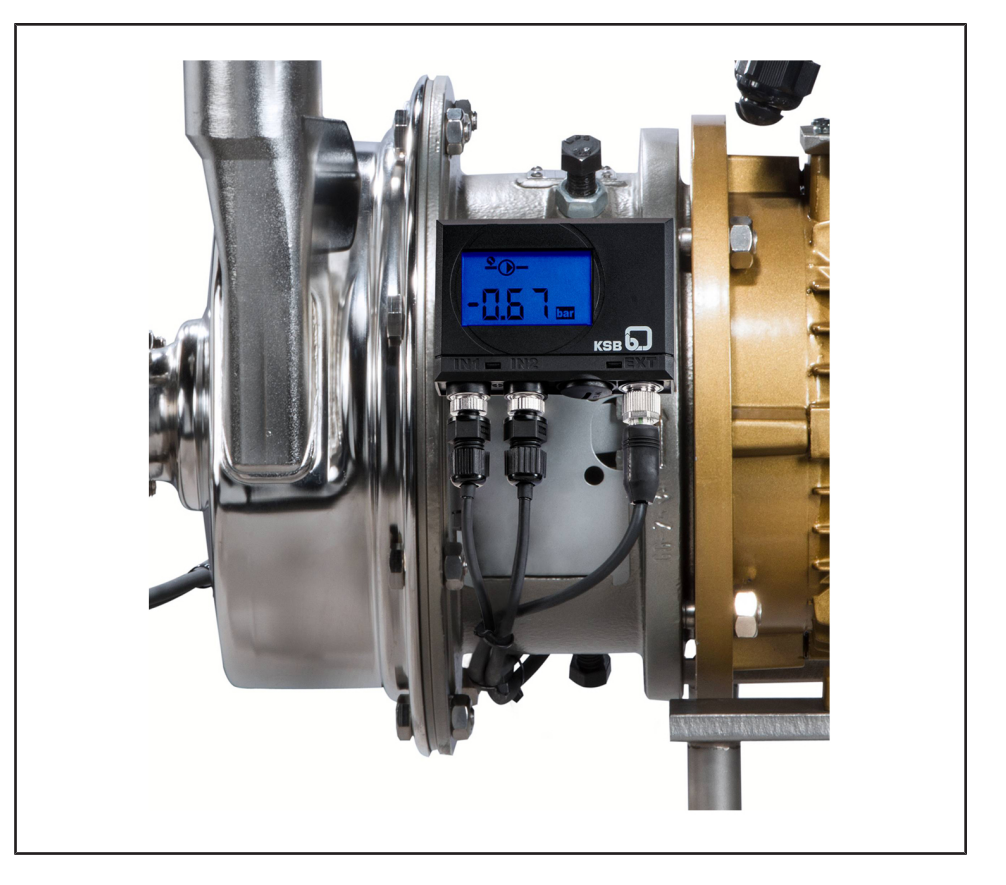

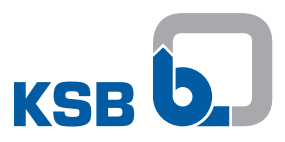

### Legal information/Copyright

Installation/Operating Manual PumpMeter LSA

Original operating manual

All rights reserved. The contents provided herein must neither be distributed, copied, reproduced, edited or processed for any other purpose, nor otherwise transmitted, published or made available to a third party without the manufacturer's express written consent.

Subject to technical modification without prior notice.

© KSB SE & Co. KGaA, Frankenthal 02/02/2018

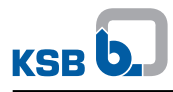

## Contents

| 1 | Ger        | eral                                                                         | 4      |
|---|------------|------------------------------------------------------------------------------|--------|
|   | 1.1        | Principles                                                                   | 4      |
|   | 1.2        | Target group                                                                 | 4      |
|   | 1.3        | Other applicable documents                                                   | 4      |
|   | 1.4        | Symbols                                                                      | 4      |
| 2 | Safe       | atv                                                                          | 5      |
| 2 | 2 1        | Key to safety symbols/markings                                               | 5      |
|   | 2.1        | General                                                                      | J<br>5 |
|   | 2.2        |                                                                              | J<br>5 |
|   | 2.5        | Personnel qualification and personnel training                               | ر<br>م |
|   | 2.4        | Consequences and risks caused by non-compliance with this manual             | 0      |
|   | 2.5        | Safety awareness                                                             | 0      |
|   | 2.0        | Safety awareness                                                             | 0<br>6 |
|   | 2.7        | Software changes                                                             | 0      |
| 3 | Tra        | nsport/Temporary Storage/Disposal                                            | 7      |
|   | 3.1        | Checking the condition upon delivery                                         | 7      |
|   | 3.2        | Transport                                                                    | 7      |
|   | 3.3        | Storage                                                                      | 8      |
|   | 3.4        | Disposal                                                                     | 8      |
| 4 | Des        | cription                                                                     | 9      |
|   | 4.1        | General description                                                          | 9      |
|   | 4.2        | Name plate                                                                   | 9      |
|   | 4.3        | Applications                                                                 | 10     |
|   | 4.4        | Fluids handled                                                               | 10     |
| 5 | Inct       | allation at Sita                                                             | 12     |
| 5 |            | Cafety regulations                                                           | 10     |
|   | 5.1<br>E 5 | Safety regulations                                                           | 15     |
|   | 5.2        | Checks to be carried out prior to installation                               | 13     |
|   | 5.5        | 5.3.1 Connection the control unit with discharge pressure sensor function    | 15     |
|   |            | 5.3.2 Connecting the control unit with differential pressure sensor function | 16     |
|   |            | 5.3.3 Connecting the control unit to the power supply and Modbus RTU         | 18     |
|   | 5.4        | Commissioning/start-up                                                       | 20     |
|   | 5.5        | Dismantling and reassembly                                                   | 22     |
|   |            | 5.5.1 Dismantling and reassembling the display unit                          | 22     |
|   |            | 5.5.2 Welding weld-in sockets into the piping                                | 22     |
|   |            | 5.5.3 Dismantling and reassembling the sensors                               | 23     |
|   | 5.6        | Modbus                                                                       | 24     |
|   |            | 5.6.1 Measured values and parameters via Modbus                              | 24     |
| 6 | Dis        | play Function during Operation                                               | . 31   |
|   | 6.1        | Display                                                                      | 31     |
|   | 6.2        | Commissioning/starting up the pump with the device                           | 34     |
|   | 6.3        | Monitoring and analysing the mode of operation                               | 34     |
|   | 6.4        | Service interface                                                            | 34     |
|   |            | 6.4.1 Access levels                                                          | 35     |
|   | 6.5        | Shutting down the pump with the device                                       | 35     |
| 7 | Para       | ameter list                                                                  | . 36   |
| 8 | Tro        | uble-shooting                                                                | . 44   |
| 9 | EU         | Declaration of Conformity                                                    | . 47   |
|   | Inde       | ex                                                                           | . 48   |

# 1 General

#### **1.1 Principles**

This operating manual is valid for the type series and variants indicated on the front cover.

The manual describes the proper and safe use of this equipment in all phases of operation.

The name plate indicates the type series, the main operating data and the serial number. The serial number uniquely describes the product and is used as identification in all further business processes.

In the event of damage, immediately contact your nearest KSB Service centre to maintain the right to claim under warranty.

#### 1.2 Target group

This operating manual is aimed at the target group of trained and qualified specialist technical personnel.

#### **1.3 Other applicable documents**

Table 1: Overview of other applicable documents

| Document                                         | Contents                                                                  |
|--------------------------------------------------|---------------------------------------------------------------------------|
| Operating manual(s) for the pump(s)              | Proper and safe use of the pump in all phases of operation                |
| Operating manual for the<br>PumpDrive (optional) | Proper and safe use of the pump with PumpDrive in all phases of operation |

For accessories and/or integrated machinery components, observe the relevant manufacturer's product literature.

#### 1.4 Symbols

Table 2: Symbols used in this manual

| Symbol | Description                                                                                |
|--------|--------------------------------------------------------------------------------------------|
| 1      | Conditions which need to be fulfilled before proceeding with the step-by-step instructions |
| ⊳      | Safety instructions                                                                        |
| ⇒      | Result of an action                                                                        |
| ⇒      | Cross-references                                                                           |
| 1.     | Step-by-step instructions                                                                  |
| 2.     |                                                                                            |
|        | Note<br>Recommendations and important information on how to handle<br>the product          |

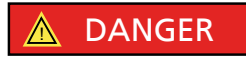

# 2 Safety

All the information contained in this section refers to hazardous situations.

In addition to the present general safety information the action-related safety information given in the other sections must be observed.

#### 2.1 Key to safety symbols/markings

Table 3: Definition of safety symbols/markings

| Symbol                | Description                                                                                                    |
|-----------------------|----------------------------------------------------------------------------------------------------|
| 🛕 DANGER              | DANGER<br>This signal word indicates a high-risk hazard which, if not avoided,<br>will result in death or serious injury.                                                                                         |
|                       | WARNING<br>This signal word indicates a medium-risk hazard which, if not<br>avoided, could result in death or serious injury.                                                                                     |
| CAUTION               | <b>CAUTION</b><br>This signal word indicates a hazard which, if not avoided, could<br>result in damage to the machine and its functions.                                                                          |
|                       | <b>General hazard</b><br>In conjunction with one of the signal words this symbol indicates a<br>hazard which will or could result in death or serious injury.                                                     |
|                       | <b>Electrical hazard</b><br>In conjunction with one of the signal words this symbol indicates a<br>hazard involving electrical voltage and identifies information about<br>protection against electrical voltage. |
| A CARACTER CONTRACTOR | Machine damage<br>In conjunction with the signal word CAUTION this symbol indicates<br>a hazard for the machine and its functions.                                                                                |

#### 2.2 General

This operating manual contains general installation, operating and maintenance instructions that must be observed to ensure safe operation of the system and prevent personal injury and damage to property.

The safety information in all sections of this manual must be complied with.

The operating manual must be read and understood by the responsible specialist personnel/operators prior to installation and commissioning.

The contents of this operating manual must be available to the specialist personnel at the site at all times.

Information attached directly to the product must always be complied with and kept in a perfectly legible condition at all times. This applies to, for example:

- Markings for connections
- Name plate

The operator is responsible for ensuring compliance with all local regulations not taken into account in this operating manual.

#### 2.3 Intended use

 The values specified in the technical product literature for the mains voltage and ambient temperature must not be exceeded. The device must only be operated in accordance with the instructions provided in the operating manual and other applicable documents.

#### 2.4 Personnel qualification and personnel training

All personnel involved must be fully qualified to install, operate, maintain and inspect the equipment this manual refers to. The responsibilities, competence and supervision of all personnel involved in transport, installation, operation, maintenance and inspection must be clearly defined by the operator.

Deficits in knowledge must be rectified by means of training and instruction provided by sufficiently trained specialist personnel. If required, the operator can commission the manufacturer/supplier to train the personnel.

Training on the device must always be supervised by specialist technical personnel.

#### 2.5 Consequences and risks caused by non-compliance with this manual

- Non-compliance with these operating instructions will lead to forfeiture of warranty cover and of any and all rights to claims for damages.
- Non-compliance can, for example, have the following consequences:
  - Hazards to persons due to electrical, thermal, mechanical and chemical effects and explosions
  - Failure of important product functions
  - Failure of prescribed maintenance and servicing practices
  - Hazard to the environment due to leakage of hazardous substances

#### 2.6 Safety awareness

In addition to the safety information contained in this manual and the intended use, the following safety regulations shall be complied with:

- Accident prevention, health regulations and safety regulations
- Safety regulations for handling hazardous substances
- Applicable standards, directives and laws

#### 2.7 Software changes

The software has been specially created for this product and thoroughly tested.

It is impermissible to make any changes or additions to the software or parts of the software.

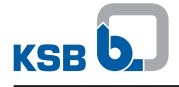

# 3 Transport/Temporary Storage/Disposal

#### 3.1 Checking the condition upon delivery

- 1. On transfer of goods, check each packaging unit for damage.
- 2. In the event of in-transit damage, assess the exact damage, document it and notify KSB or the supplying dealer and the insurer about the damage in writing immediately.

| NOTE                                                                                                    |
|----------------------------------------------------------------------------------------------------|
| To check that the pump with PumpMeter has been transported correctly, a tilting<br>or impact indicator can be fitted to the pump packaging as an option. If this<br>indicator has tripped, do not accept the delivery as it might have been damaged<br>during transport. |

#### 3.2 Transport

|         | CAUTION                                                                                                    |
|---------|----------------------------------------------------------------------------------------------------|
|         | Improper transport<br>Damage to the device!                                                                            |
| 2 Alex  | <ul> <li>Observe the transport instructions for the pump unit/pump set and PumpDrive<br/>(optional).</li> </ul>        |
| 20 En C | Always transport the pump unit/pump set, PumpDrive (optional) and device<br>correctly.                                 |
|         | The device, pressure sensors and the connected cables must not be jammed,<br>crushed or subjected to mechanical loads. |
|         | $\triangleright$ Remove the device and sensors if required ( $\Rightarrow$ Section 5.5, Page 22) .                     |
|         | ▷ For transport observe the transport instructions on the original packaging.                                          |

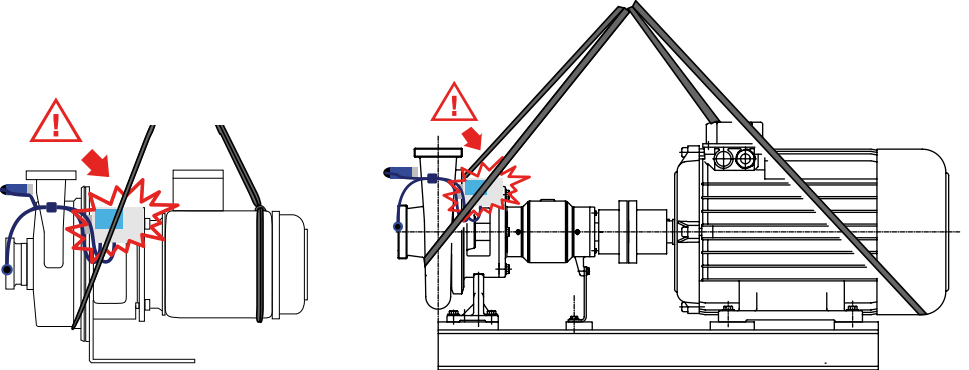

Fig. 1: Incorrect transport of device and pump

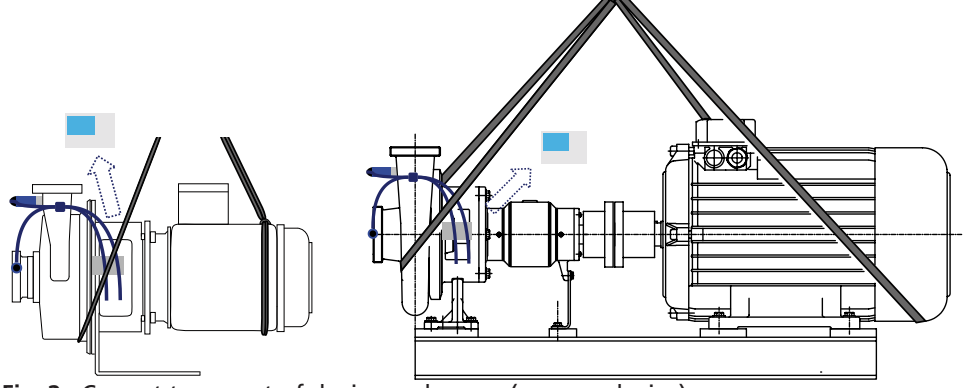

Fig. 2: Correct transport of device and pump (remove device)

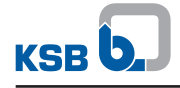

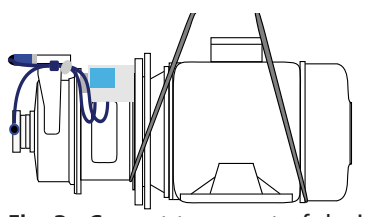

Fig. 3: Correct transport of device and pump (for  $\geq$  5.5 kW motors)

1. Remove the device if required ( $\Rightarrow$  Section 5.5, Page 22) .

#### 3.3 Storage

If the ambient conditions for storage are met, the function of the device is ensured even after a prolonged period of storage.

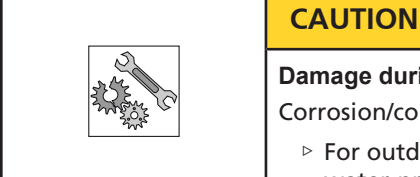

# Damage during storage by humidity, dirt or vermin

Corrosion/contamination of the device!

For outdoor storage cover the (packed or unpacked) device and accessories with water-proof material.

Table 4: Ambient conditions for storage

| Ambient conditions  | Value                      |
|---------------------|----------------------------|
| Relative humidity   | Max. 85% (no condensation) |
| Ambient temperature | -30 °C to +60 °C           |

- 1. Store the device in dry conditions, if possible in its original packaging.
- 2. Store the device in a dry room in which the atmospheric humidity is maintained at a constant level (as far as this is possible).
- 3. Prevent excessive fluctuations in atmospheric humidity (see table 4).

#### 3.4 Disposal

| NOTE                                                                                                    |
|----------------------------------------------------------------------------------------------------|
| Due to certain components it contains, the device is classified as special waste and meets RoHs 2011/65/EC requirements. |
| Once decommissioned, the device must be properly disposed of in accordance with local regulations.                       |

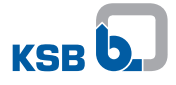

#### **4** Description

#### 4.1 General description

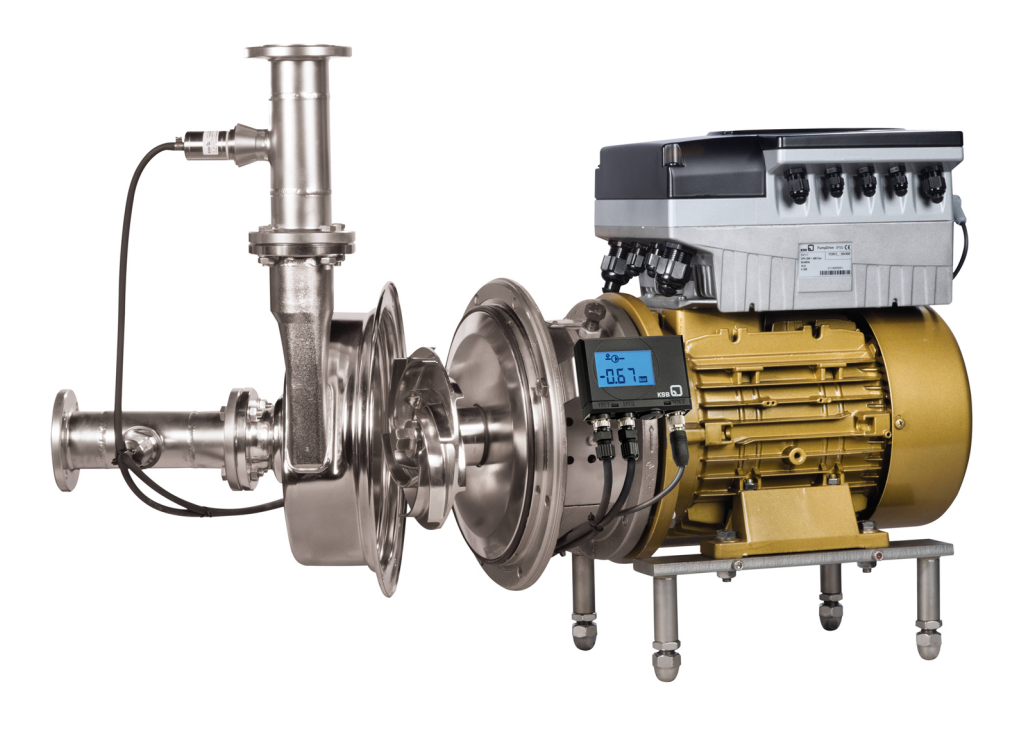

Fig. 4: Vitachrom with PumpMeter LSA

The device is an intelligent pressure transmitter for KSB's centrifugal pumps.

The following information is provided by the device:

- Display of suction pressure, discharge pressure, as well as either head or differential pressure
- Qualitative indication of the pump's current operating point
- Load profile for the pump
- Output of the flow rate, the discharge pressure or differential pressure via a 4– 20 mA analog output or via an RS485 serial interface, Modbus RTU

#### 4.2 Name plate

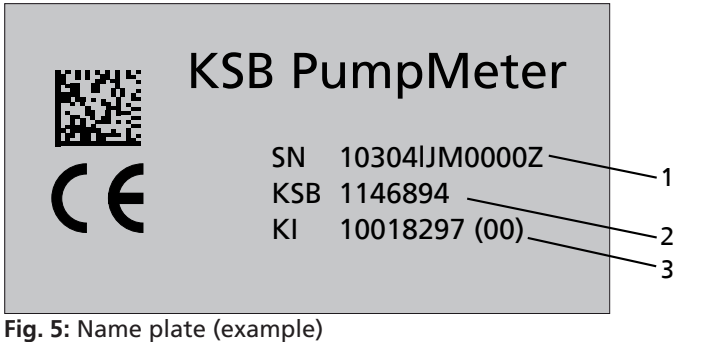

1 Carial number

| 1 | Serial number            | 2 | KSB ident. number |
|---|--------------------------|---|-------------------|
| 3 | Hardware revision number |   |                   |

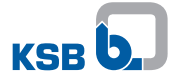

#### 4.3 Applications

| NOTE                                                                          |
|-------------------------------------------------------------------------------|
| Do not operate the device in potentially explosive atmospheres.               |
| - Enclosure IDEE (complete device) if the concert are connected correctly the |

- Enclosure IP65 (complete device) if the sensors are connected correctly, the service interface is closed and the external connection is connected
- Sensors offer utmost chemical resistance (stainless steel)
- Permissible in-service ambient temperature: -10 °C to + 60 °C
- Permissible fluid temperature -30 °C to 125 °C (fluid handled must not solidify inside the sensor.)
- Resistant to oil mist and alkaline industrial cleaning agents

#### Leak testing

| CAUTION                                                                                                    |
|----------------------------------------------------------------------------------------------------|
| <ul> <li>Improper handling</li> <li>Damage to property!</li> <li>Make sure that test pressures applied during leak testing do not exceed the pump's PN if differential pressure transmitter's pressure sensors are installed: Vitachrom PN 12 Vitacast PN 10</li> </ul> |
| If higher test pressures are required, remove the pressure sensors and threaded<br>adapters and replace them with screw plugs.                                                                                                    |

#### 4.4 Fluids handled

| Leakage caused by chemically or mechanically affected material<br>Hot and/or toxic fluid may escape!<br>Hazard to persons and the environment! |
|----------------------------------------------------------------------------------------------------|
| <ul> <li>Only use the equipment for fluids which are neither chemically nor<br/>mechanically aggressive to the equipment materials.</li> </ul> |
| Only use the equipment for the fluids indicated in the operating manual or the<br>data sheet, or consult KSB.                                  |

#### Table 5: Fluids handled

| Fluid handled      | Concentration        | Temperature |
|--------------------|----------------------|-------------|
|                    | [%]                  | [°C]        |
| Alcohol (ethanol)  | -                    | 60          |
| Alcohol (methanol) | -                    | 60          |
| Alcohol (propanol) | -                    | 60          |
| Aluminium sulphate | Up to 5 %            | 30          |
|                    | Up to 10             | 30          |
| Formic acid        | 10                   | 20          |
| Malic acid         | Unsaturated solution | 60          |
| Apple purée        | -                    | 20          |
| Apple juice        | -                    | 60          |
| Cider              | -                    | 60          |
| Benzoic acid       | 10                   | 100         |
| Beer               | -                    | 70          |
| Beer hops          | -                    | 100         |

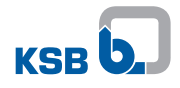

| Fluid handled                                                  | Concentration                | Temperature |
|----------------------------------------------------------------|------------------------------|-------------|
|                                                                | [%]                          | [°C]        |
| Beer mash                                                      | -                            | 100         |
| Beer trub                                                      | -                            | 100         |
| Beer wort                                                      | -                            | 100         |
| Spirits                                                        | 10                           | 60          |
| Buttermilk                                                     | -                            | 60          |
| Calcium nitrate                                                | 10                           | 30          |
| Potassium acetate                                              | Unsaturated solution         | 100         |
| Fluids for CIP                                                 | -                            | 90          |
| Coke                                                           | -                            | 20          |
| Coke concentrate                                               | -                            | 20          |
| Deionised water                                                | -                            | -           |
| (fully desalinated water)                                      |                              |             |
| Liqueur with egg yolks                                         | -                            | 50          |
| Vinegar (wine vinegar)                                         | -                            | 60          |
| Vinegar concentrate                                            | 25                           | 25          |
| Acetic acid                                                    | 10                           | 60          |
|                                                                | 50                           | 20          |
| Fruit juices and fruit acids                                   | -                            | 60          |
| Fruit liqueur                                                  | -                            | 60          |
| Vegetable juice                                                | -                            | 100         |
| Tannic acid                                                    | Unsaturated solution         | 100         |
| Glucose                                                        | Unsaturated aqueous solution | 50          |
| Glycerine                                                      | 45                           | 100         |
| Glycol (ethylene glycol)                                       | 100                          | 60          |
|                                                                | 50                           | 60          |
| Yeast                                                          | -                            | 60          |
| Sal volatile<br>(ammonium carbonate)<br>(ammonium bicarbonate) | Unsaturated solution         | 20          |
| Evaporated milk                                                | -                            | 60          |
| Evaporated milk, with sugar                                    | -                            | 60          |
| Herbal liqueur                                                 | -                            | 60          |
| Lemonade                                                       | -                            | 90          |
| Lysol                                                          | -                            | 60          |
| Skim milk                                                      | -                            | 40          |
| Skim milk (sour)                                               | -                            | 40          |
| Malt                                                           | -                            | 100         |
| Methyl alcohol                                                 | -                            | 60          |
| Milk                                                           | Fresh                        | 40          |
| Must                                                           | -                            | 60          |
| Sodium chloride (= common table salt)                          | 2                            | 20          |
| Sodium hydroxide                                               | Up to 20                     | 80          |
|                                                                | Up to 50                     | 80          |
| Fruit pulp                                                     | -                            | 20          |
| Oxalic acid                                                    | Unsaturated solution         | 20          |
| Orange juice                                                   | -                            | -           |
| Sap                                                            | -                            | 50          |
| High-purity water, ultra-pure water                            | -                            | 100         |
| Sparkling wine                                                 | -                            | 50          |

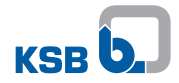

| Fluid handled                     | Concentration        | Temperature |
|-----------------------------------|----------------------|-------------|
|                                   | [%]                  | [°C]        |
| Syrup                             | -                    | 40          |
| Water (fresh water) <sup>1)</sup> | -                    | 110         |
| Wine (white and red wine)         | -                    | 60          |
| Wine vinegar                      | See vinegar          | -           |
| Spirits of wine                   | See alcohol          | -           |
| Tartaric acid                     | Unsaturated solution | 60          |
| Water for injection               | -                    | 100         |
| Wort; hot wort                    | -                    | 100         |
| Citric acid                       | Unsaturated solution | 80          |
| Sugar solution                    | < 20                 | 100         |
|                                   | 70                   | 95          |

<sup>1)</sup> General assessment criteria for results of water analysis:  $pH \ge 7$ ; chloride content (CI)  $\le 250$  mg/kg. Chlorine (Cl2)  $\le 0.6$  mg/kg.

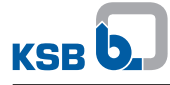

# **5** Installation at Site

#### 5.1 Safety regulations

| Pressure sensors take on the same temperature as the fluid handled<br>Risk of burns!                                                             |  |
|----------------------------------------------------------------------------------------------------|--|
| ▷ Fit protective devices, if required.                                                                                                    |  |
|                                                                                                    |  |
| Mechanical loads acting on the connections between pumps and sensors                                                                             |  |
| Burns, scalding!                                                                                                    |  |
| <ul> <li>Never subject the connections between pumps and sensors to mechanical loads.</li> <li>Verify proper installation of sensors.</li> </ul> |  |
| NOTE                                                                                                    |  |
| Comply with the safety instructions of the respective pump.                                                                                      |  |

#### 5.2 Checks to be carried out prior to installation

| NOTE                                                                                                    |
|----------------------------------------------------------------------------------------------------|
| The device is pre-fitted to the pump.<br>The installation conditions of the pump must be complied with.<br>The device is pre-set for a specific pump and must not be interchanged with any<br>other devices. |
| those stated above.                                                                                                    |

#### 5.3 Electrical connection

The electrical connection of the device is effected via the "EXT" port at the device.

1. Use a KSB connection cable or another 5-pole connection cable with an M12x1 connector.

The pin assignments and typical connection variants are described as follows.

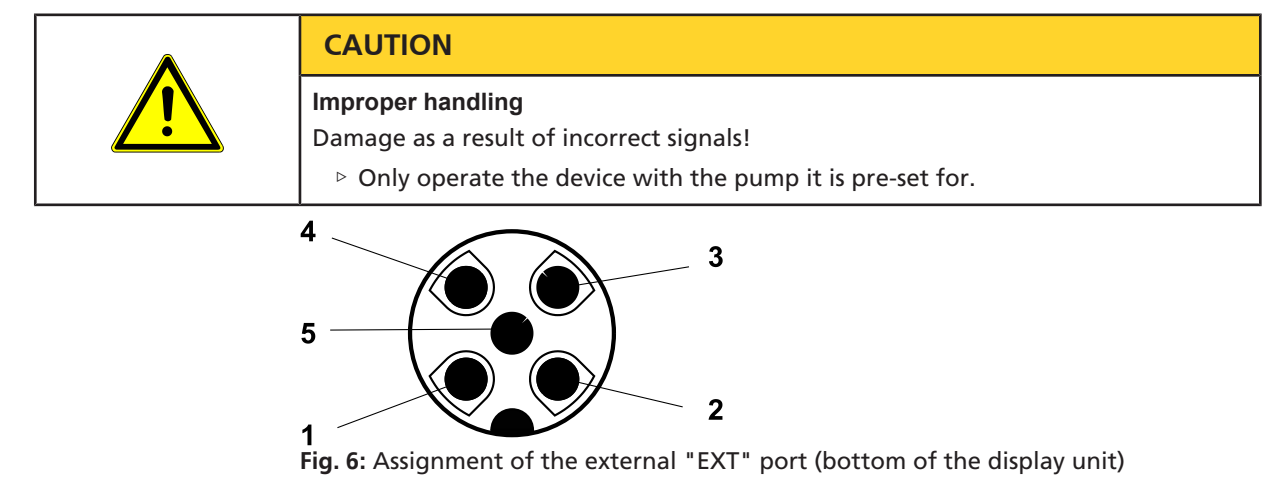

2) These conductor colours only apply to the cables supplied by KSB.

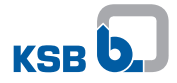

#### Table 6: Assignment of the external (EXT) port

| Pin | Function                                                                                     | Conductor colours <sup>2)</sup> |
|-----|----------------------------------------------------------------------------------------------|---------------------------------|
| 1,3 | Supply (+24 V DC ±15 %, minimum 150 mA)                                                      | Pin 1 = brown<br>Pin 3 = blue   |
| 2   | Analog output (420 mA)<br>or<br>RS485 B/D+ (not electrically isolated)                       | Pin 2 = white                   |
| 4   | Ground (GND)                                                                                 | Pin 4 = black                   |
| 5   | Analog input for motor control frequency<br>(010 V corresponds to 0 f <sub>max</sub> )<br>or | Pin 5 = grey                    |
|     | RS485 A/ D- (not electrically isolated)                                                      |                                 |

The analog output can be parameterised to the following functions using the KSB Service Tool, irrespective of the electrical connection:

- As connected (default)
- Discharge pressure output
- Differential pressure
- Flow rate Q

For more information refer to the Service Tool manual.

| NOTE                                                                                                    |
|----------------------------------------------------------------------------------------------------|
| The device automatically recognises whether the signal is transmitted as analog signal (420 mA) or digital signal via a Modbus RTU interface. This initialisation process starts as soon as the device is switched on. The initialisation process takes a maximum of 15 seconds. If there has not been any communication between a connected Modbus master and the device within this initialisation period, the device will automatically switch to analog transmission. |

#### 5.3.1 Connecting the control unit with discharge pressure sensor function

In this operating mode, the information displayed alternates between:

- Suction pressure
- Discharge pressure
- Head

The discharge pressure of the pump is output via a 4 - 20 mA analog signal. 4 mA corresponds to 0 bar and 20 mA corresponds to 12 bar.

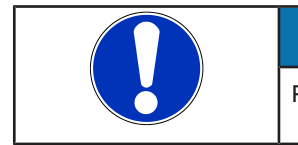

#### NOTE

Pin assignment (⇔ Section 5.3, Page 13)

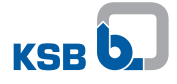

#### Fixed speed operation of the pump

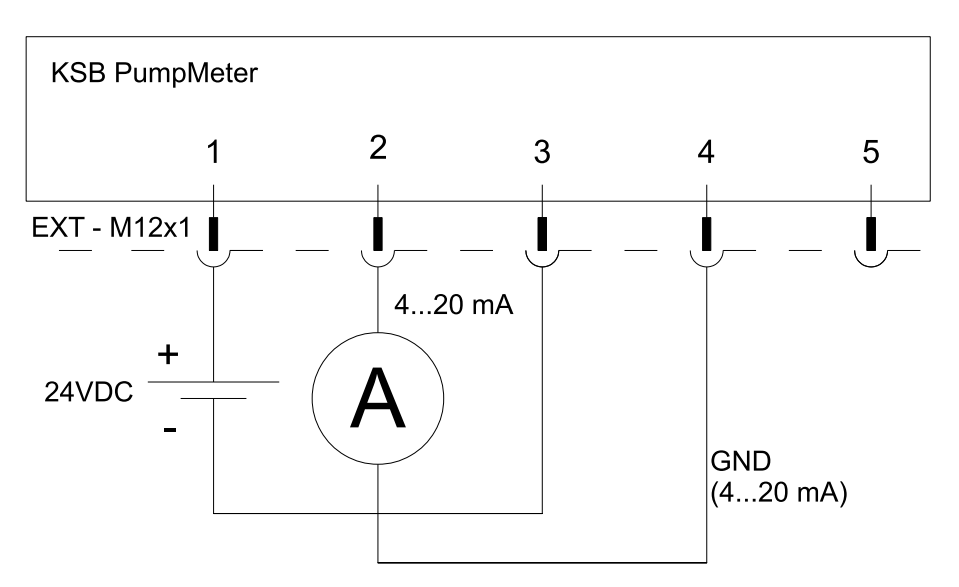

Fig. 7: Connection as discharge pressure sensor for fixed speed operation of the pump

#### Variable speed operation of the pump

|  | ΝΟΤΕ                                                                                                    |
|--|----------------------------------------------------------------------------------------------------|
|  | For variable speed operation of the pump the output frequency of the frequency<br>inverter or the pump speed must be transmitted from the frequency inverter to<br>PumpMeter. Transmission can be effected by an analog signal or via Modbus RTU.<br>Without this transmission the flow rate will not be determined correctly. |
|  | NOTE                                                                                                    |
|  | Observe the original operating manual of the speed control system.                                                                                                    |

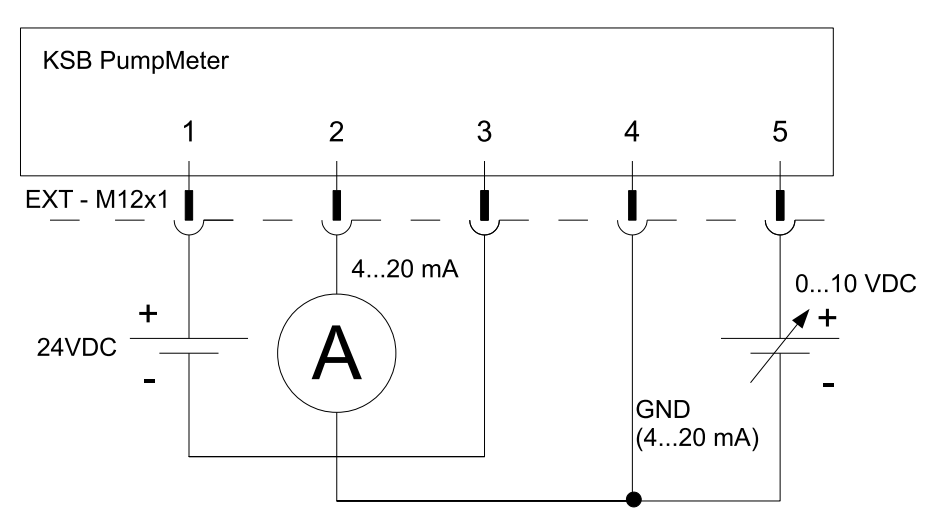

Fig. 8: Connection as discharge pressure sensor for variable speed operation of the pump

#### Pump operation with PumpDrive

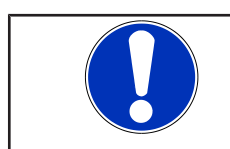

# NOTE

Observe the original operating manual of the PumpDrive.

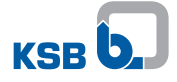

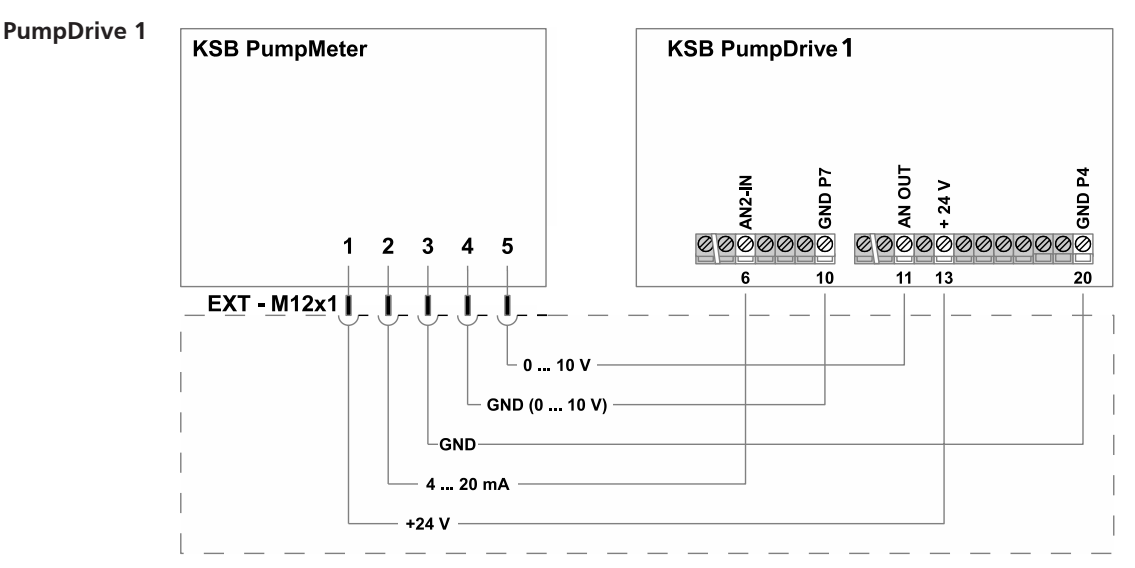

Fig. 9: Connection via analog signal as discharge pressure sensor for pump operation with PumpDrive 1

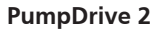

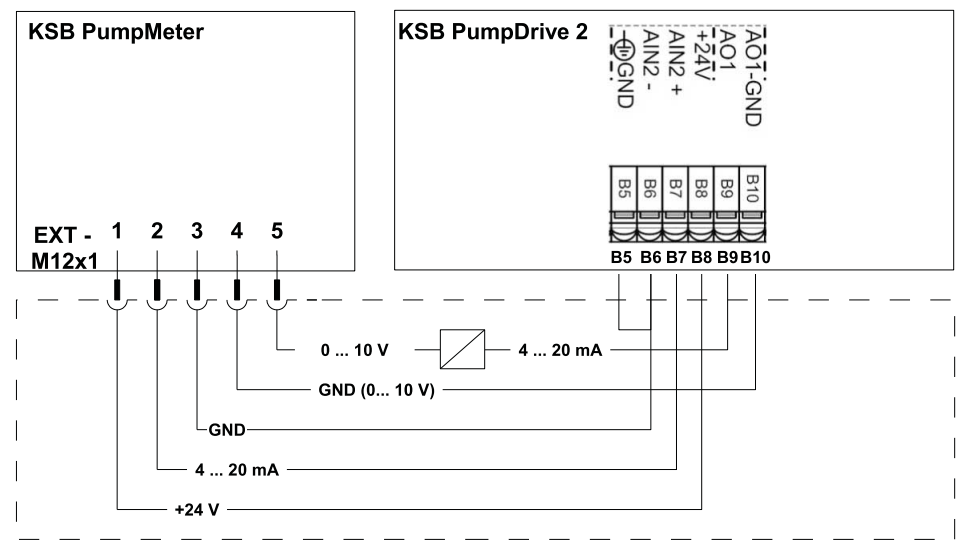

Fig. 10: Connection via analog signal as discharge pressure sensor for pump operation with PumpDrive 2

#### 5.3.2 Connecting the control unit with differential pressure sensor function

In this operating mode, the information displayed alternates between:

- Suction pressure
- Discharge pressure
- Differential pressure

The differential pressure of the pump is output via a 4 - 20 mA analog signal. 4 mA corresponds to 0 bar and 20 mA corresponds to 12 bar.

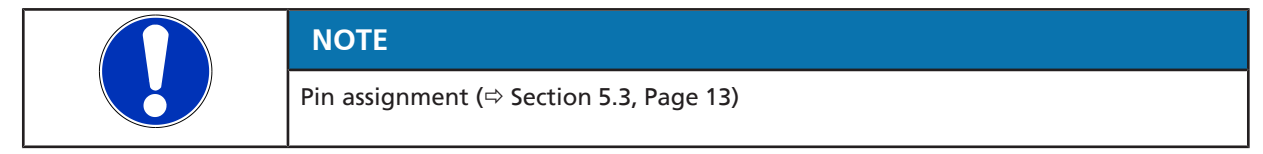

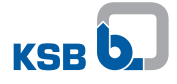

#### Fixed speed operation of the pump

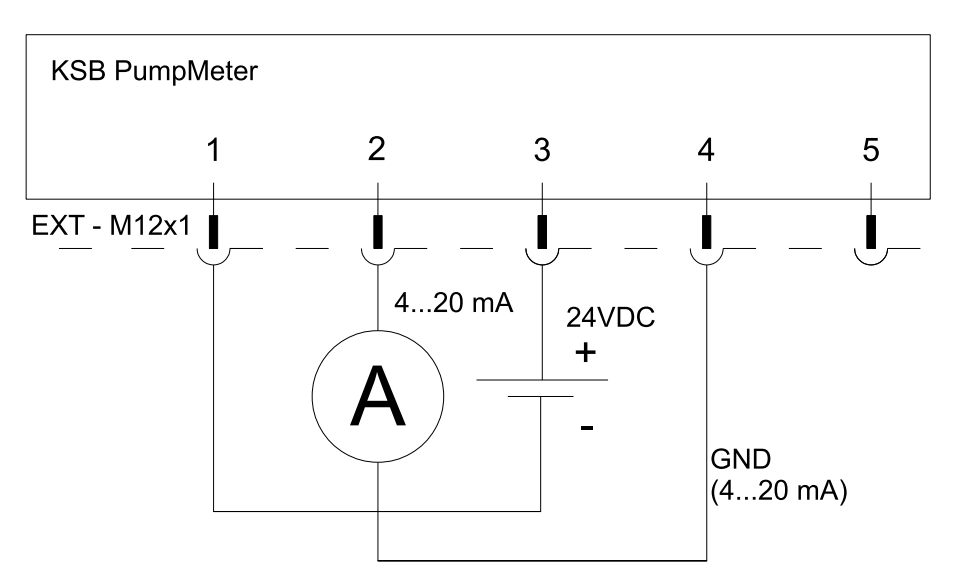

Fig. 11: Connection as differential pressure sensor for fixed speed operation of the pump

#### Variable speed operation of the pump

|  | NOTE                                                                                                    |
|--|----------------------------------------------------------------------------------------------------|
|  | For variable speed operation of the pump the output frequency of the frequency<br>inverter or the pump speed must be transmitted from the frequency inverter to<br>PumpMeter. Transmission can be effected by an analog signal or via Modbus RTU.<br>Without this transmission the flow rate will not be determined correctly. |
|  | NOTE                                                                                                    |
|  | Observe the original operating manual of the speed control system.                                                                                                    |

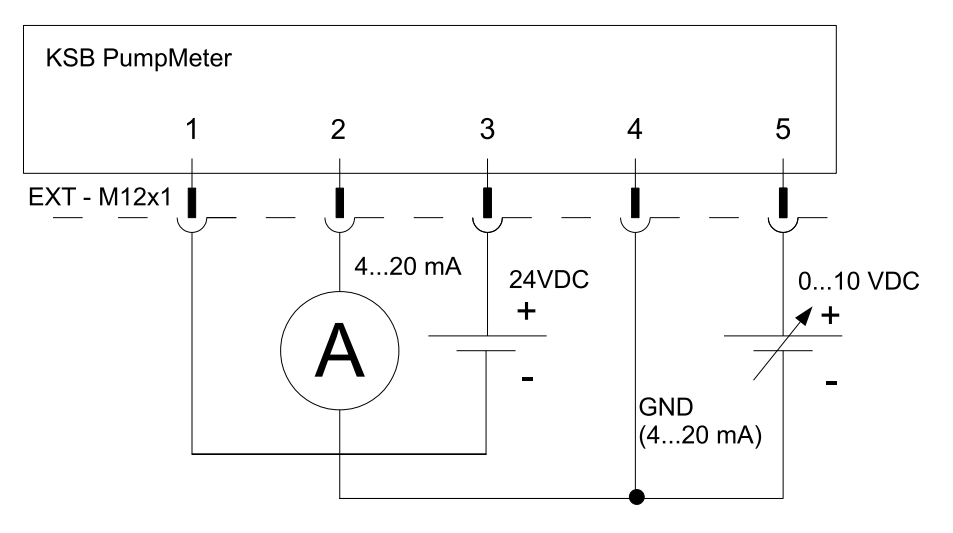

Fig. 12: Connection as differential pressure sensor for variable speed operation of the pump

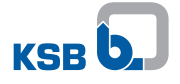

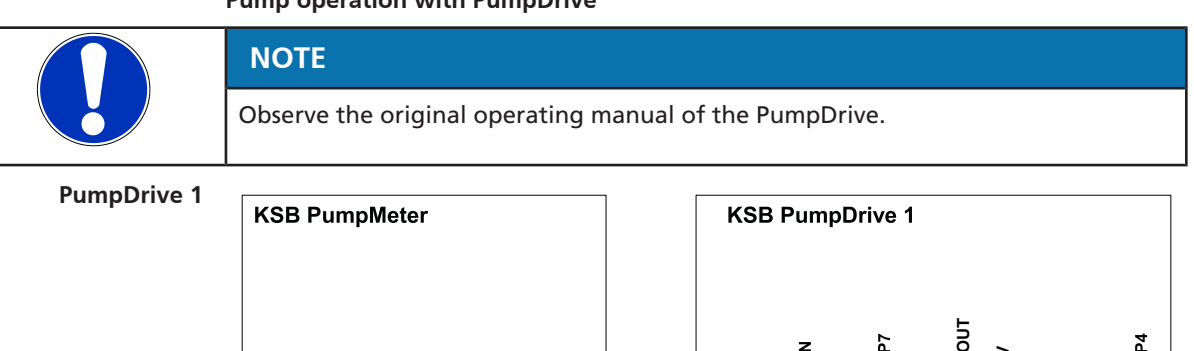

#### Pump operation with PumpDrive

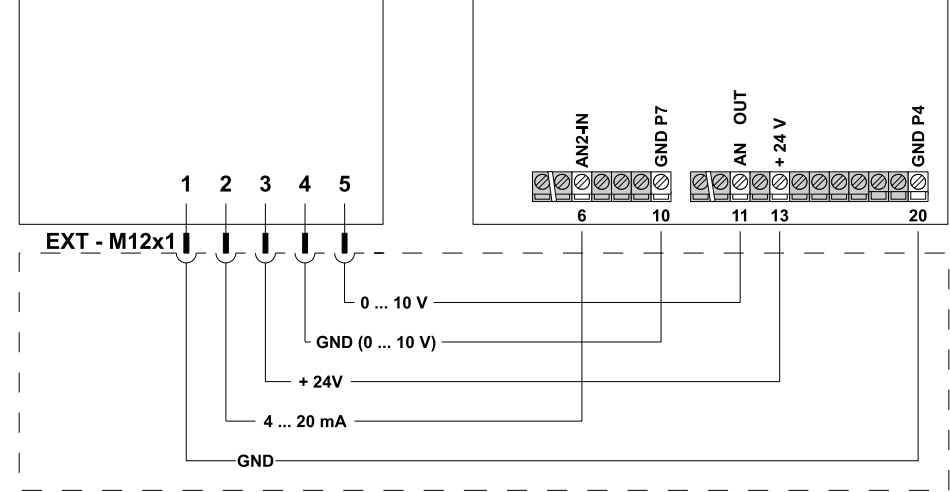

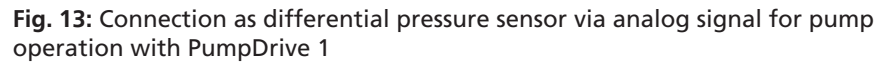

PumpDrive 2

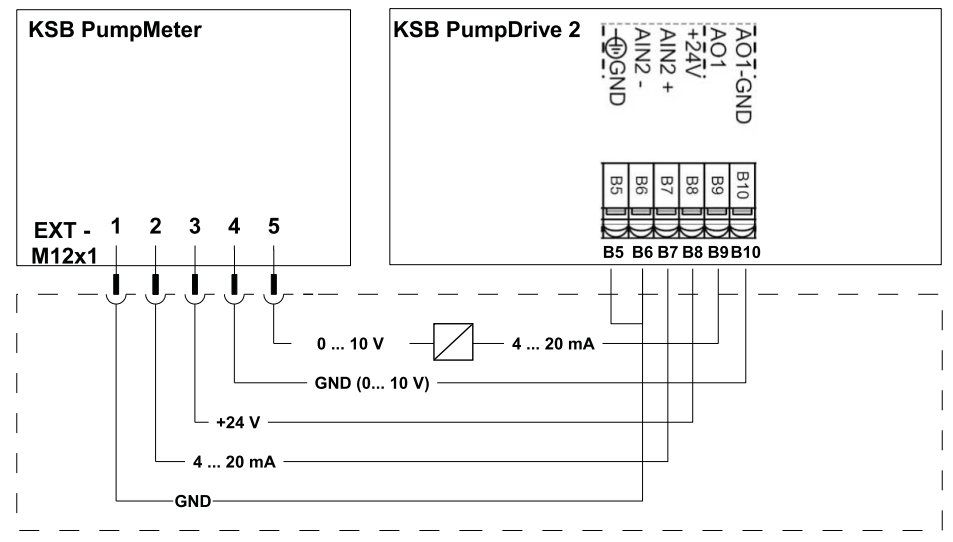

**Fig. 14:** Connection as differential pressure sensor via analog signal for pump operation with PumpDrive 2

#### 5.3.3 Connecting the control unit to the power supply and Modbus RTU

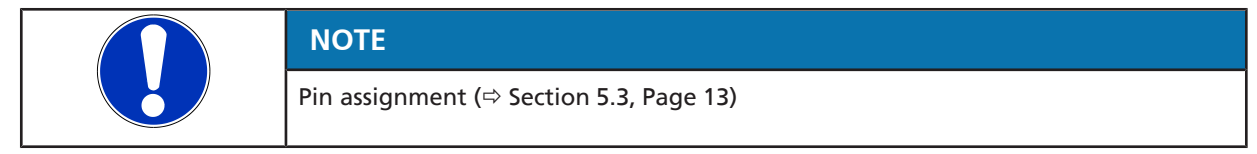

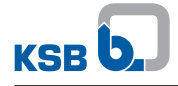

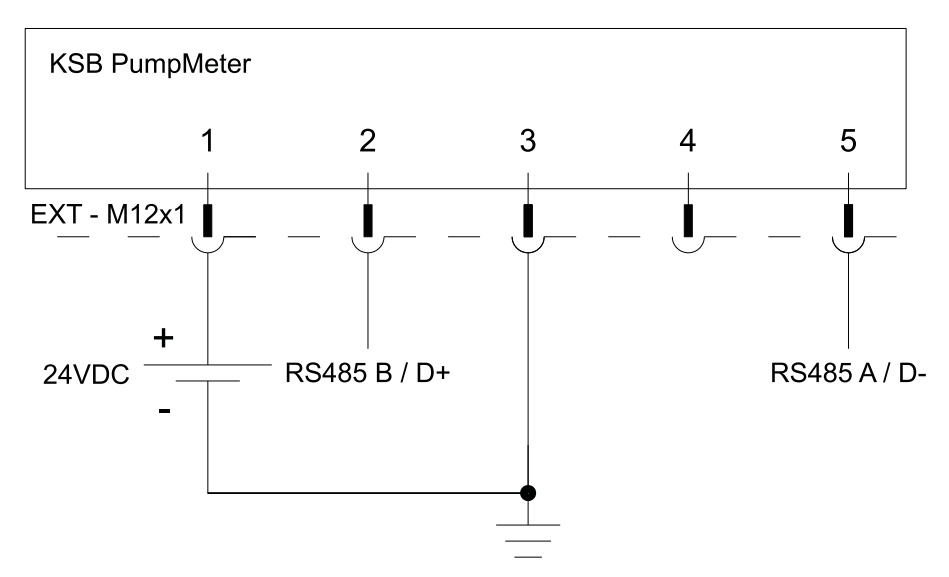

Fig. 15: Connecting the control unit to the power supply and Modbus RTU module

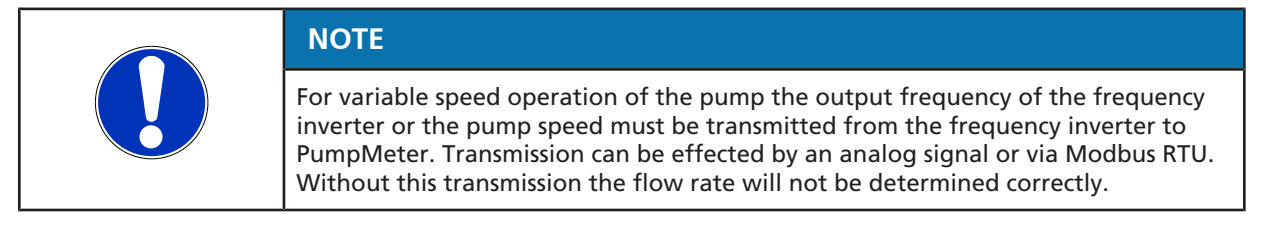

#### PumpDrive 2 Connecting PumpMeter to the M12 module

The M12 module of PumpDrive 2 enables PumpMeter to be connected via Modbus.

#### Connecting PumpMeter in single-pump configurations

Use a pre-configured cable (see PumpDrive 2).

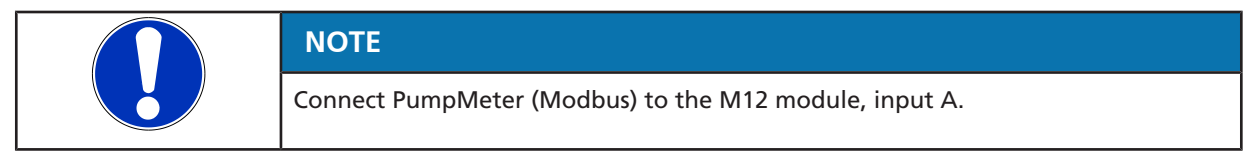

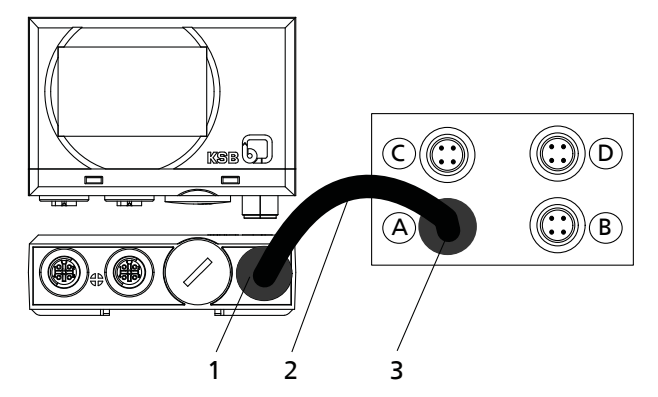

Fig. 16: Connecting PumpMeter to the M12 module in single-pump configurations

| 1 | PumpMeter: Modbus connection                                                                                         |
|---|----------------------------------------------------------------------------------------------------|
| 2 | Pre-configured bus cable for connecting PumpMeter to M12 module (colour: black, socket: straight, connector: angled) |
| 3 | M12 module: Connection for PumpMeter (Modbus)                                                                        |

#### Connecting PumpMeter in dual and multiple pump configurations

Pre-configured crosslink cables can be used to switch the PumpMeter Modbus signal from frequency inverter to frequency inverter.

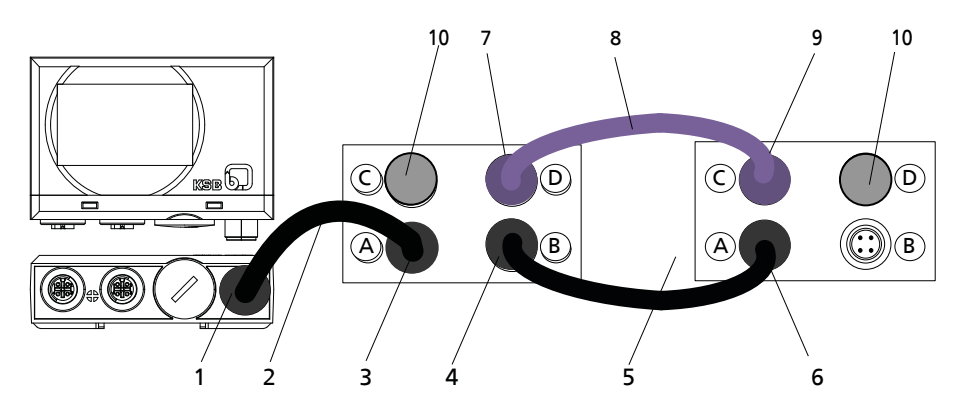

Fig. 17: Connecting PumpMeter in dual and multiple pump configurations

| 1  | PumpMeter: Modbus connection                                                                                                   |
|----|----------------------------------------------------------------------------------------------------|
| 2  | Pre-configured bus cable for connecting PumpMeter to M12 module (colour: black, socket: straight, connector: angled)           |
| 3  | M12 module, socket A: Connection for PumpMeter (Modbus)                                                                        |
| 4  | M12 module, socket B: Connection for bus cable crosslink (Modbus)                                                              |
| 5  | Pre-configured bus cable crosslink for redundant connection of PumpMeter (colour: black, connector: angled; connector: angled) |
| 6  | M12 module, socket A: Connection for bus cable crosslink (Modbus)                                                              |
| 7  | Connection for dual/multiple pump configuration, PumpDrive No. 1                                                               |
| 8  | Pre-configured bus cable for dual and multiple pump configuration (colour: light purple, connector: angled, connector: angled) |
| 9  | Connection for dual/multiple pump configuration, PumpDrive No. 2                                                               |
| 10 | Terminating resistor                                                                                                    |

#### 5.4 Commissioning/start-up

| ▲ DANGER                                                                                                    |
|----------------------------------------------------------------------------------------------------|
| Carrying out work on a running pump<br>Risk of injury: Limbs can be pulled into or crushed by machinery!     |
| Take steps to ensure that the motor cannot be switched on again<br>unintentionally.                          |
|                                                                                                    |
| Electric shock<br>Danger to life!                                                                            |
| 5                                                                                                    |
| <ul> <li>De-energise the mains connections for all devices (e.g. pump, PumpDrive,<br/>PumpMeter).</li> </ul> |

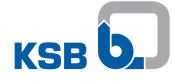

|  | CAUTION                                                                                                    |
|--|----------------------------------------------------------------------------------------------------|
|  | Incorrect commissioning/start-up                                                                                                    |
|  | <ul> <li>Ensure that all local applicable regulations and directives – particularly the<br/>machinery and low-voltage directives – are fulfilled.</li> </ul> |
|  | <ul> <li>Before commissioning/start-up, check all connected cables against the wiring<br/>diagram.</li> </ul>                                                |
|  | If the PumpMeter is connected to a PumpDrive speed control system, observe<br>the original operating manual of the PumpDrive.                                |
|  | Prior to commissioning, check both sensor connections (1, 2) before activating<br>the power supply.                                                          |

Handle the device with care to prevent any damage to the components.

#### Connections at the device

| CAUTION                                                                                                    |
|----------------------------------------------------------------------------------------------------|
| Improper electrical connections         Damage to the device!         ▷ Check the electrical connection. (⇔ Section 5.3, Page 13)         ▷ Observe the wiring diagrams. |
| ΝΟΤΕ                                                                                                    |
|                                                                                                    |

The following parameters are preset to the connections of the pump:

- 3-1-1 Suction-side diameter D1
- 3-1-2 Discharge-side diameter D2
- 3-1-3 Measuring point diameter D2x

If the sensors are mounted to deviating pipe diameters, the parameters must be corrected accordingly.

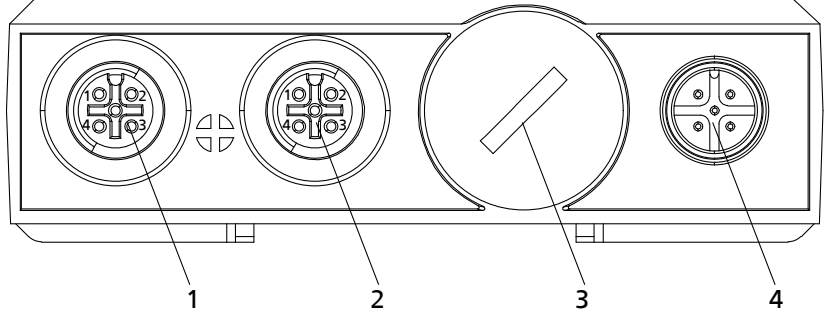

Fig. 18: Connections at the device

| 1 | IN1 / port for the suction-side pressure sensor         |
|---|---------------------------------------------------------|
| 2 | IN2 / port for the discharge-side pressure sensor       |
| 3 | Service interface                                       |
| 4 | EXT / external port for energy supply and signal output |

#### External port for power supply and signal output

- $\checkmark$  The place of installation meets the requirements described above.
- $\checkmark\,$  The device is firmly fitted to the pump.
- $\checkmark\,$  The sensors have been fitted at the factory.
- 1. Connect the M12 plug to the external interface (4).

#### 5.5 Dismantling and reassembly

#### 5.5.1 Dismantling and reassembling the display unit

- $\checkmark~$  The PumpMeter as well as all electrical devices connected to it have been deenergised.
- 1. Disconnect the plug from the "EXT" (4) port of the device.
- 2. Disconnect the plug-type connections at ports "IN1" (1) and "IN2" (2).
- 3. Remove the device from the pump.
- 4. Fit the device again in the required position.
- 5. Re-connect both sensors (1, 2) to the device.
- 6. Re-connect the plug for power supply and signal output to the "EXT" (4) port of the device.
  - ⇒ PumpMeter is now connected. (⇒ Section 5.3, Page 13)
- 7. Start up the device.

#### 5.5.2 Welding weld-in sockets into the piping

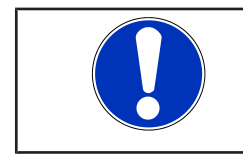

#### NOTE

To prevent the weld-in socket from glowing or warping, time the breaks between welding the individual sections so that the weld-in socket can cool down.

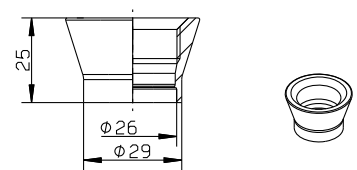

Fig. 19: Dimensions of the weld-in socket

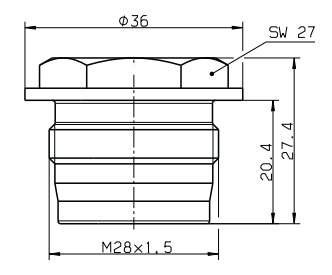

Fig. 20: Dimensions of the welding aid

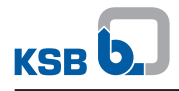

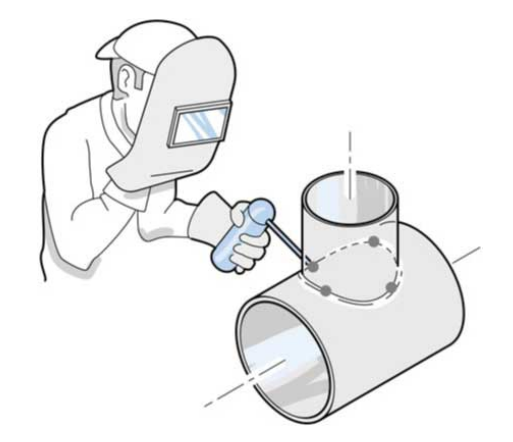

Fig. 21: Welding the weld-in socket into the piping

- 1. Drill a hole the size of the outside diameter of the weld-in socket and a maximum tolerance of +0.2 mm into the piping (see figure on dimensions of weld-in socket).
- 2. Position the weld-in socket and attach it using 4 welding points (see figure on welding the weld-in socket into the piping).
- 3. Screw the welding aid into the weld-in socket (see figure on dimensions of welding aid).
- 4. Weld the sections between the welding points on the opposite side to avoid warping or distortion and subsequent sealing problems.
- 5. After welding 2 sections, interrupt the welding procedure until the welding points have cooled down.
- 6. Let the weld-in socket cool down after welding and remove the welding aid.

#### 5.5.3 Dismantling and reassembling the sensors

#### **Removing the sensors**

|  | NOTE                                                                                                    |
|--|----------------------------------------------------------------------------------------------------|
|  | Comply with the original operating manual of the respective pump.                                                          |
|  | NOTE                                                                                                    |
|  | When handling sensors, take steps to ensure that the diaphragm is protected from coming into contact with solid particles. |

- 1. Drain the system and/or pump.
- 2. Disconnect the sensor cables from ports "IN1" (1) and "IN2" (2) and from the fastening points on the pump casing.
- 3. Unscrew the sensors from the weld-in sockets.
- 4. Close the weld-in sockets using plugs.

#### Fitting the sensors

| NOTE                                                                                                    |
|----------------------------------------------------------------------------------------------------|
| Ensure that the suction-side sensor is connected to "IN1" and the discharge-side sensor to "IN2".                                                                                          |
| If the measuring ranges of the sensors on the suction side and discharge side of the pump differ, the sensor with the higher measuring range limit has to be fitted on the discharge side. |

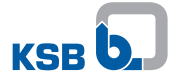

|  | CAUTION                                                                                      |
|--|----------------------------------------------------------------------------------------------|
|  | Improper handling<br>Damage to property!                                                     |
|  | Never exceed the torque value of 20 Nm when screwing the sensors into the<br>weld-in socket. |

- 1. Screw the sensors into the weld-in sockets.
- 2. Fasten the sensor cables at the fastening points on the pump casing and establish a safe connection with ports "IN1" and/or "IN2".

#### 5.6 Modbus

The device has an RS485 interface with Modbus RTU protocol to specification V1.1b.

Table 7: Description of Modbus RTU

| Characteristic           | Value                                                                              |  |
|--------------------------|------------------------------------------------------------------------------------|--|
| Communication protocol   | Modbus RTU                                                                         |  |
| Bus terminator           | 120 $\Omega$ (depending on the hardware,<br>( $\Rightarrow$ Section 4.2, Page 9))  |  |
|                          | Hardware version 01 to 04:<br>bus terminating resistor fixed, provided internally  |  |
|                          | Hardware version 05 or higher:<br>bus terminating resistor not provided internally |  |
| Interface                | EIA-485 (RS485)                                                                    |  |
| Transmission rate        | 38,400 bit/s (adjustable)                                                          |  |
| Device type              | Slave                                                                              |  |
| Bus access               | Polling between master and slave                                                   |  |
| Pre-set device address   | 0xF7 (247)                                                                         |  |
| Communication parameters | Parity: Even                                                                       |  |
|                          | Stop-Bits: 1                                                                       |  |
|                          | Data bits: 8                                                                       |  |

If several PumpMeter devices are connected via Modbus, they must be assigned different addresses within the range of 1 to 246.

#### 5.6.1 Measured values and parameters via Modbus

Various measured values and parameters are provided as device information via the Modbus system.

Table 8: Reading/writing device information

| Function      | Function code                                       |
|---------------|-----------------------------------------------------|
| Reading       | Function code 03<br>(0x03 Read Holding Registers)   |
| Writing       | Function code 16<br>(0x10 Write Multiple Registers) |
| Coil commands | Function code 05<br>(0x05 Write Single Coil)        |

Modbus RTU uses an exclusive 16-bit register. Values which are saved as 32-bit values require two registers to be read.

Register and length are shown as hexadecimals and can be transferred directly to the Modbus RTU protocol in this format.

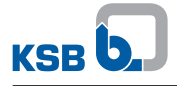

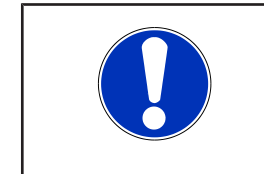

# NOTE

The registers (4500 ... 4537) can be read out via function code 03 (0x03 Read Holding Registers) as one unit. If an address is incomplete or if read access is denied, 00 is returned. 5.6.1.1 Modbus RTU operating parameters

26 of 52

# Pu

PumpMeter LSA

| Table 9: Ove | able 9: Overview of Modbus operating parameters |             |           |                                                                                                    |                                                                                                    |                            |           |            |  |  |
|--------------|-------------------------------------------------|-------------|-----------|----------------------------------------------------------------------------------------------------|----------------------------------------------------------------------------------------------------|----------------------------|-----------|------------|--|--|
| Register     | Length in<br>byte                               | Type/format | Parameter | Parameter description                                                                                             | Unit                                                                                                    | Access                     | Rea       | d out<br>∠ |  |  |
|              |                                                 |             |           |                                                                                                    |                                                                                                    |                            | as one un | individual |  |  |
| 45 00        | 00 02                                           | UINT32      | 1-1-1     | Active error, bit code                                                                                            | Bit 1 = error code E01bit 20                                                                                                    | Read only                  | X         | -          |  |  |
|              |                                                 |             |           |                                                                                                    | Error code E20                                                                                                    |                            |           |            |  |  |
| 45 02        | 00 02                                           | INT32       | 1-1-2     | Measured suction pressure                                                                                         | Pa (1 bar = 1 × 10 <sup>5</sup> Pa)                                                                                                    | Read only                  | X         | -          |  |  |
| 45 04        | 00 02                                           | INT32       | 1-1-3     | Measured discharge pressure                                                                                       | Pa (1 bar = 1 × 10 <sup>5</sup> Pa)                                                                                                    | Read only                  | X         | -          |  |  |
| 45 06        | 00 02                                           | INT32       | 1-1-4     | Calculated differential pressure                                                                                  | Pa (1 bar = 1 × 10 <sup>5</sup> Pa)                                                                                                    | Read only                  | X         | -          |  |  |
| 45 08        | 00 02                                           | UINT32      | 1-1-5     | Calculated head                                                                                                   | 1/1000 m                                                                                                    | Read only                  | X         | -          |  |  |
| 45 15        | 00 02                                           | UINT32      | 1-1-6     | Flow rate                                                                                                    | m³/h × 1000                                                                                                    | Read only                  | X         | -          |  |  |
| 45 0C        | 00 02                                           | UINT32      | 1-1-8     | Pump input power                                                                                                  | Watt                                                                                                    | Read only                  | X         | -          |  |  |
| 45 OE        | 00 01                                           | ENUM        | 1-1-9     | Qualitative indication of the operating<br>point<br>(⇔ Section 6.1, Page 31)                                      | 0 = flow rate not displayed<br>1 = extreme part load (1st quarter)<br>2 = moderate part load (2nd<br>quarter)<br>3 = BEP (3rd quarter)<br>4 = overload (4th quarter)<br>5 = part load (1st and 2nd quarter)<br>6 = error EXX<br>(display of operating point<br>disabled) | Read only                  | x         | -          |  |  |
| 45 OF        | 00 01                                           | ENUM        | 1-1-10    | Display of EFF icon                                                                                               | 0 = EFF icon not displayed<br>(pump operating efficiently)<br>1 = EFF icon displayed<br>(optimisation required)                                                                                                    | Read only                  | X         | -          |  |  |
| 45 10        | 00 01                                           | ENUM        | 1-1-11    | Analog output mode<br>Output 0 = discharge pressure<br>Output 1 = differential pressure<br>Output 2 = flow rate Q |                                                                                                    | Read only                  | X         | -          |  |  |
| 45 11        | 00 02                                           | UINT32      | 1-1-12    | Operating hours of PumpMeter                                                                                      | h                                                                                                    | Read only                  |           | -          |  |  |
| 45 13        | 00 02                                           | UINT32      | 1-1-13    | Number of pump starts                                                                                             | -                                                                                                    | Read only                  | X         | -          |  |  |
| 45 1C        | 00 02                                           | UINT32      | 1-1-14    | Measured value Q PumpDrive                                                                                        | m³/h × 1000                                                                                                    | Read / write <sup>3)</sup> | X         | -          |  |  |
| 45 1E        | 00 01                                           | UINT16      | 1-1-15    | Current speed                                                                                                    | rpm                                                                                                    | Read only                  | X         | -          |  |  |

KSB

5 Installation at Site

G

3) Values have to be updated periodically at least every 14 seconds.

| Register | Length in | oth in Type/format | Parameter Parameter description | Unit                                                                                                   | Access                                                                                                    | Read out                   |             |                  |
|----------|-----------|--------------------|---------------------------------|----------------------------------------------------------------------------------------------------|----------------------------------------------------------------------------------------------------|----------------------------|-------------|------------------|
|          | byte      |                    |                                 |                                                                                                    |                                                                                                    |                            | as one unit | individuall<br>y |
| 45 1F    | 00 01     | UINT16             | 1-1-16                          | Frequency inverter output frequency                                                                    | Hz × 10                                                                                                    | Read / write <sup>3)</sup> | X           | -                |
| 45 20    | 00 01     | UINT16             | 1-1-17                          | Rotational speed of PumpDrive                                                                          | rpm                                                                                                    | Read / write <sup>3)</sup> | X           | -                |
| 45 21    | 00 02     | UINT32             | 1-1-18                          | Effective power of PumpDrive                                                                           | kW × 100                                                                                                    | Read / write <sup>3)</sup> | X           | -                |
| 45 24    | 00 01     | ENUM               | 1-1-19                          | Source of speed value                                                                                  | urce of speed value<br>0 = nominal speed of the motor<br>1 = PDrive frequency inverter 0<br>10V<br>2 = PDrive Modbus |                            |             |                  |
| 45 25    | 00 02     | UINT32             | 1-1-20                          | Flow rate based on head                                                                                | m³/h                                                                                                    | Read only                  | X           | -                |
| 45 29    | 00 02     | UINT32             | 1-1-21                          | Flow rate based on pump power output                                                                   | m³/h                                                                                                    | Read only                  | X           | -                |
| 45 35    | 00 01     | ENUM               | 1-1-22                          | Source of flow rate value 0 = estimated value Q <sub>est</sub><br>1 = PumpDrive Q <sub>PDrive</sub>    |                                                                                                    | Read only                  | X           | -                |
| 45 36    | 00 01     | ENUM               | 1-1-23                          | Pump status                                                                                            | 0 = pump OFF<br>1 = pump running                                                                                     | Read only                  | X           | -                |
| 45 37    | 00 02     | UINT32             | 1-1-24                          | Pump operating hours<br>Unit Operation" (default = h)                                                  |                                                                                                    | Read only                  | X           | -                |
| 34 00    | 00 01     | UINT8              | 3-10-1                          | Modbus address Default 247                                                                             |                                                                                                    | Read / write               | -           | X                |
| 34 01    | 00 01     | ENUM               | 3-10-2                          | Modbus baud rate         0 = 9600         Rea           1 = 19200         2 = 38400         3 = 115200 |                                                                                                    | Read / write               | -           | X                |
| 34 02    | 00 01     | UINT8              | 3-10-3                          | Modbus Timeout                                                                                         | Default 15s                                                                                                    | Read / write               | -           | X                |
| 34 03    | 00 01     | ENUM               | 3-10-4                          | IO Mode                                                                                                | 0 = Modbus timeout<br>(1 = analog ON/OFF) <sup>4)</sup><br>2 = Modbus permanent                                      | Read / write               | -           | X                |
| 33 09    | 00 01     | ENUM               | 3-3-12                          | Operating point display                                                                                | 0 = ON<br>1 = OFF                                                                                                    | Read / write               | -           | X                |
| 33 04    | 00 001    | UINT8              | 3-3-9                           | EFF tolerance                                                                                          | 0 100 %                                                                                                    | Read / write               | -           | X                |
| 33 0D    | 00 01     | ENUM               | 3-3-14                          | Selectable display value                                                                               | 0 = as connected<br>1 = head<br>2 = differential pressure                                                            | Read / write               | -           | X                |

4) Do not set the IO mode to 1="analog ON/OFF" via Modbus, otherwise the device cannot be activated via Modbus again.

5 Installation at Site

| Register | Length in | Type/format | Parameter | Parameter description                | Unit                                                                         | Access       | Read        | d out            |
|----------|-----------|-------------|-----------|--------------------------------------|------------------------------------------------------------------------------|--------------|-------------|------------------|
|          | byte      |             |           |                                      |                                                                              |              | as one unit | individuall<br>y |
| 46 24    | 00 01     | ENUM        | 3-3-15    | Selectable analog output             | 0 = as connected<br>1 = head<br>2 = differential pressure<br>3 = flow rate Q | Read / write | -           | x                |
| 45 66    | 00 01     | ENUM        | 3-1-21    | Detection of blade passing frequency | 0 = ON<br>1 = OFF                                                            | Read / write | -           | X                |
| 00 44    | 00 02     | UINT 16     | 3-7-3     | Fluid density                        | kg/m³                                                                        | Read / write | -           | X                |
| 01 02    | 00 01     | ENUM        | 3-5-1     | Time unit operation                  | 0 = seconds<br>1 = minutes<br>2 = hours<br>3 = days                          | Read / write | -           | X                |
| 70 7B    | 00 02     | UINT32      | 3-9-4     | Nominal frequency                    | Hz                                                                           | Read / write | -           | X                |

#### Table 10: Overview of coil commands

| Function code | Output address | Output value | Description                               |
|---------------|----------------|--------------|-------------------------------------------|
| 0x05          | 0x0001         | 0xFF00       | Coil command for resetting the device     |
| 0x05          | 0x0003         | 0xFF00       | Coil command for storing the changed data |

KSB **C** 

#### 5.6.1.2 Examples

|                          | Example: read parameter 1-1-2 (4502) suction pressure                       |
|--------------------------|-----------------------------------------------------------------------------|
| Request:                 | F7 03 45 02 00 02 64 51                                                     |
|                          | F7 Slave address (247 = F7 hex)                                             |
|                          | <sup>03</sup> Function code (read Analog Output Holding Registers)          |
|                          | 4502Data address of first requested register                                |
|                          | 00 02 Total number of requested registers                                   |
|                          | 64 51 CRC value <sup>5</sup> (cyclic redundancy check) for error monitoring |
| Response:                | F7 03 04 00 00 05 54 6E 93                                                  |
|                          | F7 Slave address (247 = F7 hex)                                             |
|                          | <sup>03</sup> Function code (read Analog Output Holding Registers)          |
|                          | 04 Number of following data bytes (2 registers x 2 bytes = 4 bytes)         |
|                          | 00 00 05 54 554 hex (value of parameter 0x4502 in [Pa])                     |
|                          | 6E 93 CRC value (cyclic redundancy check) for error monitoring              |
|                          | Example: write parameter 1-1-20 (4520) Speed PumpDrive -> 2500 rpm          |
| Request:                 | F7 10 45 20 00 01 02 09 C4 9D 93                                            |
| -                        | F7 Slave address (247 = F7 hex)                                             |
|                          | <sup>10</sup> Function code (Preset Multiple Registers 16 = 10 hex)         |
|                          | 45 20 Data address of first register                                        |
|                          | 00 01 Number of registers to be written                                     |
|                          | 02 Number of following data bytes (1 register x 2 bytes = 2 bytes)          |
|                          | 09 C4Value to be written in register 45 20                                  |
|                          | 9D 93 CRC value (cyclic redundancy check) for error monitoring              |
| Response:                | F7 10 45 20 00 01 01 99                                                     |
|                          | F7 Slave address (247 = F7 hex)                                             |
|                          | 10 Function code (Preset Multiple Registers 16 = 10 hex)                    |
|                          | 45 20 Data address of first register                                        |
|                          | 00 01 Number of registers to be written                                     |
|                          | 01 99 CRC value (cyclic redundancy check) for error monitoring              |
|                          | Example: Changing the Modbus address of PumpMeter (parameter 3-10-1) via    |
| M/ 11                    | Modbus                                                                      |
| Writing parameter 3-10-1 |                                                                             |
|                          | Slave address (247 = F7 hex; default address)                               |
|                          | Function code (Preset Multiple Registers $16 = 10$ nex)                     |
|                          | 00.01 Number of registers to be written                                     |
|                          | 00001 Number of following data bytes (1 registers x 2 bytes – 2 bytes)      |
|                          | 102 Number of following data bytes (1 register x 2 bytes = 2 bytes)         |
|                          | 37 07 CPC value (cyclic redundancy check) for error monitoring              |
|                          |                                                                             |
| Saving parameters        | F7 05 00 03 FF 00 68 AC                                                     |
|                          | F'/ Slave address (247 = F7 hex; make sure to enter old address here!       |
|                          | US Function code (Write Single Coil)                                        |
|                          | UU US Coll command (Save Parameters)                                        |
|                          | COIL value (FF UU = ON), saving is activated                                |
|                          | CKC value (cyclic redundancy cneck) for error monitoring                    |
| Performing reset         | E/ US UU UI FF UU C9 6C                                                     |

5) CRC-16 (Modbus) as per valid Modbus specification V1.1b

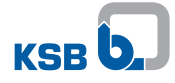

| F7    | Slave address (247 = F7 hex; make sure to enter old address here!) |
|-------|--------------------------------------------------------------------|
| 05    | Function code (Write Single Coil)                                  |
| 00 01 | Cail commond (React Davies)                                        |

- 00 01 Coil command (Reset Device)
- FF 00Coil value (FF 00 = ON), reset is performed
- C9 6C CRC value (cyclic redundancy check) for error monitoring

# 6 Display Function during Operation

#### 6.1 Display

The device is equipped with a display for indicating the suction pressure, the discharge pressure, and either the differential pressure or the head.

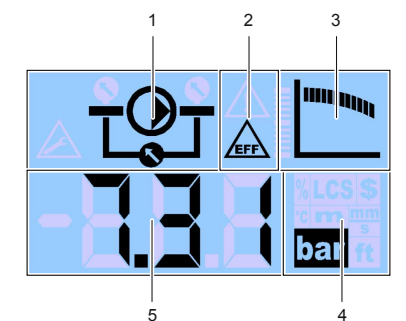

#### Fig. 22: Display

| 1 | Symbol of the measured variable (measurement position) |
|---|--------------------------------------------------------|
| 2 | Energy efficiency icon (optional display)              |
| 3 | Pump characteristic curve                              |
| 4 | Physical unit of the measured variable                 |
| 5 | Value of the measured unit                             |

#### Display field 1: symbol of the measured variable (measurement position)

**Display field 1** This display field indicates the measured variable whose value is currently shown in display field 5. This is expressed by the following symbols:

| Table | 11: | Overview  | of s | vmbols  | of the | measured | variable | (measurement)   | position) |
|-------|-----|-----------|------|---------|--------|----------|----------|-----------------|-----------|
| abic  |     | 010101010 | 01.5 | ynnoors | or the | measurea | variable | (incusurenterie | Desition  |

| Display | Description                                                                                                    |
|---------|----------------------------------------------------------------------------------------------------|
|         | Suction pressure                                                                                                    |
|         | Discharge pressure                                                                                                    |
|         | Differential pressure                                                                                                    |
|         | Depending on the electrical connection<br>(⇔ Section 5.3, Page 13) either the differential pressure or<br>the head of the pump are shown. |
|         | Head                                                                                                    |
|         | Depending on the electrical connection<br>(⇔ Section 5.3, Page 13) either the differential pressure or<br>the head of the pump are shown. |

Display field 2: energy efficiency icon

**Display field 2** 

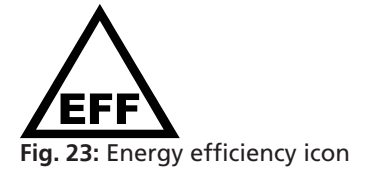

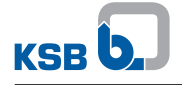

The energy efficiency icon is displayed when the pump is continuously operated outside the optimum operating range.

#### Display field 3: pump characteristic curve

**Display field 3** This display field shows a generalised pump characteristic curve. The flashing segment indicates the position of the current operating point on the characteristic curve.

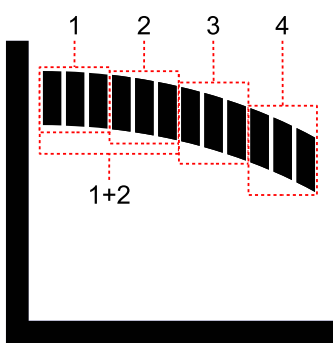

Fig. 24: Pump characteristic curve

| Operating range                    | Segment display                            | Description                                                                                                    |
|------------------------------------|--------------------------------------------|----------------------------------------------------------------------------------------------------|
| Operation at extreme part<br>load  | First quarter flashing (1)                 | <ul> <li>Pump possibly not<br/>operated in accordance<br/>with its intended use</li> <li>Increased load on the<br/>components</li> </ul>       |
| Operation at moderate part<br>load | Second quarter flashing<br>(2)             | Operation with potential<br>for optimising energy<br>efficiency                                                                                |
| Operation at part load             | First and second quarter<br>flashing (1+2) | <ul> <li>Operation within<br/>intended operating<br/>range. Potential for<br/>optimising energy<br/>efficiency and<br/>availability</li> </ul> |

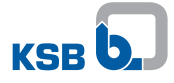

| Operating range                     | Segment display                | Description                                                                                                    |
|-------------------------------------|--------------------------------|----------------------------------------------------------------------------------------------------|
| Operation near BEP                  | Third quarter flashing<br>(3)  | <ul> <li>Operation within<br/>intended operating<br/>range. Optimum energy<br/>efficiency</li> </ul>              |
| Operation in overload<br>conditions | Fourth quarter flashing<br>(4) | <ul> <li>Limit of the intended<br/>operating range</li> <li>Possibly overload of<br/>pump and/or motor</li> </ul> |

#### Display field 4: physical unit of the measured variable

**Display field 4** This display field shows the unit of the currently measured variable.

 Table 13: Overview of physical units of measured variables

| Display | Description               |  |
|---------|---------------------------|--|
| m       | Head displayed in metres  |  |
| bar     | Pressure displayed in bar |  |
| ft      | Head displayed in feet    |  |

#### Display field 5: value of measured variable

**Display field 5** This display field shows the value of the currently measured variable. In the event of an error, an error code is displayed in addition to or instead of the measured value .

#### Table 14: Overview of error codes

| Error code | Description                                                                                                    |
|------------|----------------------------------------------------------------------------------------------------|
| E00        | Display unit defective                                                                                                 |
| E01        | Suction-side sensor not connected to the "IN1" port, sensor defective or broken wire                                   |
| E02        | Discharge-side sensor not connected to "IN2" port, sensor defective or broken wire                                     |
| E03        | Suction pressure higher than discharge pressure of pump, possibly sensors interchanged or connected incorrectly        |
| E04        | Calculated head in invalid range                                                                                       |
| E05        | Invalid geometry, D1, D2, D2x                                                                                          |
| E06        | Error when transmitting speed information via analog signal                                                            |
| E07        | Entered H/Q curve data inconsistent                                                                                    |
| E08        | Internal fault                                                                                                    |
| E09        | Communication via RS485 disturbed or interrupted                                                                       |
| E10        | Entered Q/P curve data inconsistent                                                                                    |
| E11        | Measuring range of suction-side sensor exceeded, or sensor or sensor cable at "IN1" defective or connected incorrectly |

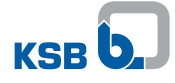

| Error code | Description                                                                                                    |
|------------|----------------------------------------------------------------------------------------------------|
| E12        | Measuring range of discharge-side sensor exceeded, or sensor or sensor cable at "IN2" defective or connected incorrectly |
| E20        | Device description file missing or faulty                                                                                |

#### 6.2 Commissioning/starting up the pump with the device

The device makes it easy, safe and fast to start up the pump as the operating point is permanently displayed.

| ΝΟΤΕ                                                                                                    |
|----------------------------------------------------------------------------------------------------|
| Observe the original operating manuals of the pump and PumpDrive (optional).<br>Observe the safety instructions of the pump and PumpDrive (optional).<br>Observe the instructions on commissioning/starting up the pump and PumpDrive<br>(optional). |

- ✓ All steps to be carried out prior to the actual start-up of the pump have been completed.
- ✓ The PumpMeter is ready for operation.
- 1. Start up the pump in accordance with the original operating manual.
- $\Rightarrow$  To assess the operating point of the pump refer to the PumpMeter display.

#### 6.3 Monitoring and analysing the mode of operation

| ΝΟΤΕ                                                                                                    |
|----------------------------------------------------------------------------------------------------|
| For measures to optimise the mode of operation of the pump, especially to increase<br>its energy efficiency, don't hesitate to contact KSB's service. Find your contact in the<br>attached "Addresses" booklet or on the internet at www.ksb.com/contact. |

#### 6.4 Service interface

The service interface allows a PC/notebook to be connected via a special cable (USB–RS232). The PumpMeter service software can be used to configure and/or parameterise the device, and to install firmware updates.

 NOTE

 The USB-RS232 connection cable can be ordered from KSB.

 The service software and the corresponding manual can be downloaded on the internet at www.ksb.com.

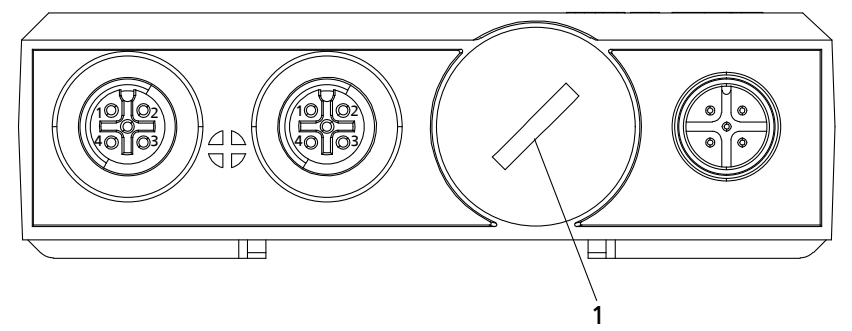

Fig. 25: Service interface connection

- ✓ Connection cable USB–RS232 is available.
- ✓ The service software has been downloaded and installed.
- 1. Remove the cap from the service interface (1).

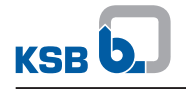

|  | NOTE                                                                                                    |
|--|----------------------------------------------------------------------------------------------------|
|  | When the service cable is connected to the service interface, the device no longer complies with the requirements of enclosure IP65. |
|  |                                                                                                    |

- 2. Connect the connection cable.
  - $\Rightarrow$  PumpMeter can now be configured and/or parameterised.
- 3. Once the device has been parameterised, disconnect the connection cable.
- 4. Close the service interface with the cap.

#### 6.4.1 Access levels

Three access levels have been defined to prevent accidental or unauthorised access to PumpMeter parameters:

#### Table 15: Access levels

| Access level | Description                                                                               |
|--------------|-------------------------------------------------------------------------------------------|
| Standard     | Standard access level                                                                     |
| Customer     | Access level for the expert user with access to all parameters required for commissioning |
| Service      | Access level for service personnel                                                        |

The hardware protection (dongle) must be connected to enable the Customer and Service access levels. Observe the Service Tool operating manual.

#### 6.5 Shutting down the pump with the device

|  | NOTE                                                                                                    |
|--|----------------------------------------------------------------------------------------------------|
|  | Observe the original operating manuals of the pump and PumpDrive (optional).<br>Observe the safety instructions of the pump and PumpDrive (optional).<br>Observe the instructions on shutting down the pump and PumpDrive (optional). |
|  |                                                                                                    |
|  | NOTE                                                                                                    |
|  | NOTE           The device is pre-set for a specific pump and must not be interchanged with any other devices.                                                                                                    |

- 2. Disconnect the M12 plug from the "EXT" port at the device.
   ⇒ The voltage supply of the device has been interrupted.
- 3. Disconnect the sensors from ports "IN1" and "IN2" at the display unit.
  - ⇒ The device can now be removed from the pump casing.
     (⇒ Section 5.5, Page 22)

# 7 Parameter list

36 of 52

#### Table 16: Overview of parameters

| Parameter | Name                 | Unit                                         | Description                                                                                                    | Possible settings                                                                 | Read-only | Write access |
|-----------|----------------------|----------------------------------------------|----------------------------------------------------------------------------------------------------|-----------------------------------------------------------------------------------|-----------|--------------|
| 1         | Operation            |                                              |                                                                                                    |                                                                                   | All       | -            |
| 1-1       | System               |                                              |                                                                                                    |                                                                                   | All       | _            |
| 1-1-1     | Active errors        | -                                            | Active errors E01 - E20                                                                                                    | -                                                                                 | All       | -            |
| 1-1-2     | Inlet pressure       | bar                                          | Current pressure on the suction side                                                                                              | -                                                                                 | All       | -            |
| 1-1-3     | Disch pressure       | bar                                          | Current pressure on the discharge side                                                                                            | -                                                                                 | All       | -            |
| 1-1-4     | Difference pressure  | bar                                          | Current differential pressure                                                                                                    | _                                                                                 | All       | -            |
| 1-1-5     | Pressure head        | m                                            | Current head                                                                                                    | -                                                                                 | All       | -            |
| 1-1-6     | Capacity             | m³/h                                         | Current flow rate                                                                                                    | -                                                                                 | All       | -            |
| 1-1-7     | Aff. Capacity        | m³/h                                         | Calculated flow rate for the nominal speed<br>for comparison with the nominal values (e.g.<br>optimum flow rate at nominal speed) | -                                                                                 | All       | -            |
| 1-1-8     | Shaft power          | kW                                           | Current pump input power                                                                                                    | -                                                                                 | All       | -            |
| 1-1-9     | Operating p. segment | -                                            | Flashing segment of the characteristic head curve on the display illustrating the operating point                                 | <ul> <li>SEG all on<br/>(Pump not running)</li> <li>SEG 1 blink</li> </ul>        | All       | -            |
|           |                      |                                              |                                                                                                    | <ul><li>(Extremely low flow)</li><li>SEG 2 blink<br/>(Low flow)</li></ul>         |           |              |
|           |                      |                                              |                                                                                                    | <ul> <li>SEG 1+2 blink<br/>(Low flow at flat characteristic<br/>curve)</li> </ul> |           |              |
|           |                      |                                              |                                                                                                    | <ul> <li>SEG 3 blink<br/>(Optimum)</li> </ul>                                     |           |              |
|           |                      |                                              |                                                                                                    | <ul> <li>SEG 4 blink<br/>(Overload)</li> </ul>                                    |           |              |
| 1-1-10    | EFF icon             | -                                            | Energy efficiency icon shown on the display                                                                                       | • Off                                                                             | All       | -            |
| 1 1 1 1   | Analog out mode      |                                              | Colortad autout variable for analog autout                                                                                        | • On                                                                              |           |              |
| 1-1-11    | Analog out mode      | Via 3-3-15 "Select analog out" the following | Disch. Pressure out                                                                                                    | АП                                                                                | -         |              |
|           |                      |                                              | variables can be selected                                                                                                    | • Diff. pressure                                                                  |           |              |
| 4.4.42    |                      |                                              |                                                                                                    | Capacity Q                                                                        |           |              |
| 1-1-12    | Oper. Time PumpMeter | h                                            | Operating hours of PumpMeter                                                                                                    | -                                                                                 | All       | -            |
| 1-1-13    | Switching cycles     | -                                            | Start/stop cycles of the pump                                                                                                    | -                                                                                 | All       | -            |

PumpMeter LSA

| Parameter | Name                 | Unit | Description                                                                                                    | Possible settings                                                                         | Read-only<br>access | Write access |
|-----------|----------------------|------|----------------------------------------------------------------------------------------------------|-------------------------------------------------------------------------------------------|---------------------|--------------|
| 1-1-14    | Measurement Q Pdrive | m³/h | Current flow rate measured/calculated by<br>PumpDrive connected via Modbus                                        | -                                                                                         | All                 | -            |
| 1-1-15    | Actual rot. Speed    | rpm  | Current speed in case of frequency inverter operation, or nominal speed in case of mains operation                | -                                                                                         | All                 | -            |
| 1-1-16    | Frequency PumpDrive  | Hz   | Current output frequency of PumpDrive                                                                             | -                                                                                         | All                 | -            |
| 1-1-17    | Rot. Speed PumpDrive | rpm  | Current speed of PumpDrive connected via<br>Modbus                                                                | -                                                                                         | All                 | -            |
| 1-1-18    | Power PumpDrive      | kW   | Current power of PumpDrive connected via<br>Modbus                                                                | -                                                                                         | All                 | -            |
| 1-1-19    | Speed source         | -    | Source of speed value                                                                                             | PDrive Modbus                                                                             | All                 | -            |
|           |                      |      |                                                                                                    | <ul> <li>PDrive FU 010V</li> </ul>                                                        |                     |              |
|           |                      |      |                                                                                                    | <ul> <li>PDrive Modbus</li> </ul>                                                         |                     |              |
| 1-1-20    | Capacity Q from H    | m³/h | Estimated flow rate based on the characteristic head curve                                                        | -                                                                                         | All                 | -            |
| 1-1-21    | Capacity Q from P    | m³/h | Estimated flow rate based on the power curve                                                                      | -                                                                                         | All                 | -            |
| 1-1-22    | Source Capacity      | -    | Source of flow rate value                                                                                         | <ul> <li>Estimation Qest<br/>(Value estimated by<br/>PumpMeter)</li> </ul>                | All                 | -            |
|           |                      |      |                                                                                                    | <ul> <li>PumpDrive Q Pdrive<br/>(Value estimated or measured<br/>by PumpDrive)</li> </ul> |                     |              |
| 1-1-23    | Pump state           | -    | Pump status                                                                                                    | • On                                                                                      | All                 | -            |
|           |                      |      |                                                                                                    | • Off                                                                                     |                     |              |
| 1-1-24    | Operating time pump  | h    | Operating hours of the pump                                                                                       | -                                                                                         | All                 | -            |
| 1-1-25    | Disch press. Red p2x | bar  | Current discharge pressure p2x at measurement point D2x                                                           | -                                                                                         | Service             | -            |
| 1-1-26    | Rel. Dev. P2x/p2     | %    | Relative deviation between p2 and p2x (internal variable)                                                         | -                                                                                         | Service             | -            |
| 1-1-27    | Press. Head red norm | m    | Head at nominal speed without dynamic component (internal variable)                                               | -                                                                                         | Service             | -            |
| 1-1-28    | Affine head Hn       | m    | Calculated head for the nominal speed for comparison with the nominal values (e.g. optimum head at nominal speed) | -                                                                                         | Service             | -            |
| 1-1-29    | Valid speed          | rpm  | Speed calculated based on pressure pulsation<br>Nominal speed                                                     | -                                                                                         | Service             | -            |

7 Parameter list

| Parameter | Name                 | Unit | Description                                                                                        | Possible settings | Read-only<br>access | Write access |
|-----------|----------------------|------|----------------------------------------------------------------------------------------------------|-------------------|---------------------|--------------|
| 1-1-30    | Affine Q from H      | m³/h | Estimated flow rate value based on the characteristic head curve for the nominal speed             | -                 | Service             | -            |
| 1-1-31    | Affine Q from P      | m³/h | Estimated flow rate value based on the power curve for the nominal speed                           | -                 | Service             | -            |
| 1-1-32    | Affine Shaft Power   | kW   | Pump input power for nominal speed                                                                 | -                 | Service             | -            |
| 1-1-35    | Vanes frequency      | Hz   | Blade passing frequency calculated based on<br>pressure pulsation                                  | -                 | Service             | -            |
| 3         | Settings             |      |                                                                                                    |                   | All                 | All          |
| 3-1       | Sensor Parameter     |      |                                                                                                    |                   | All                 | All          |
| 3-1-1     | Flange diameter D1   | m    | Inside diameter at the suction-side pressure measuring point                                       | -                 | All                 | All          |
| 3-1-2     | Flange diameter D2   | m    | Inside diameter of the discharge nozzle                                                            | -                 | All                 | All          |
| 3-1-3     | Measure diameter D2x | m    | Inside diameter at the discharge-side pressure measuring point                                     | -                 | All                 | All          |
| 3-1-4     | Delta z meas. pos.   | m    | Height difference between pressure measuring points                                                | -                 | All                 | All          |
| 3-1-5     | Inlet pressure 4mA   | bar  | Start of measuring range of suction-side pressure sensor                                           | -                 | All                 | All          |
| 3-1-6     | Inlet pressure 20mA  | bar  | End of measuring range of suction-side pressure sensor                                             | -                 | All                 | All          |
| 3-1-7     | Outlet pressure 4mA  | bar  | Start of measuring range of discharge-side pressure sensor                                         | -                 | All                 | All          |
| 3-1-8     | Outlet pressure 20mA | bar  | End of measuring range of discharge-side pressure sensor                                           | -                 | All                 | All          |
| 3-1-9     | Sample frequency     | Hz   | Sampling frequency for the discharge-side pressure sensor to determine the blade passing frequency | -                 | Service             | Service      |
| 3-1-10    | Min SNR              | -    | Minimum required signal quality to identify the blade passing frequency                            | -                 | Service             | Service      |
| 3-1-11    | Inverter frequ. 0V   | Hz   | Reference point 0 V for scaling the analog input to the PumpDrive output frequency                 | -                 | All                 | All          |
| 3-1-12    | Inverter frequ. 10V  | Hz   | Reference point 10 V for scaling the analog input to the PumpDrive output frequency                | -                 | All                 | All          |
| 3-1-13    | Analog output type   | -    | Type of analog output                                                                              | • 020 mA          | All                 | All          |
|           |                      |      |                                                                                                    | • 420 mA          |                     |              |

38 of 52

7 Parameter list

KSB

| Parameter | Name                  | Unit | Description                                                                                                    | Possible settings                | Read-only<br>access | Write access |
|-----------|-----------------------|------|----------------------------------------------------------------------------------------------------|----------------------------------|---------------------|--------------|
| 3-1-14    | Outlet pressure 0/4mA | bar  | Reference point 0/4 mA for scaling the analog output to the discharge pressure                                                                      | -                                | All                 | All          |
| 3-1-15    | Outlet pressure 20mA  | bar  | Reference point 20 mA for scaling the analog output to the discharge pressure                                                                       | -                                | All                 | All          |
| 3-1-16    | Differntl prssr0/4mA  | bar  | Reference point 0/4 mA for scaling the analog output to the differential pressure                                                                   | -                                | All                 | All          |
| 3-1-17    | Differntl prssr.20mA  | bar  | Reference point 20 mA for scaling the analog output to the differential pressure                                                                    | -                                | All                 | All          |
| 3-1-20    | Deviation p1>p2       | %    | Limit value for error E03: Suction pressure<br>higher than discharge pressure of pump;<br>possibly sensors interchanged or connected<br>incorrectly | -                                | All                 | All          |
| 3-1-21    | Vane freq. Detection  | -    | Detection of blade passing frequency                                                                                                    | • On                             | All                 | All          |
|           |                       |      |                                                                                                    | • Off                            |                     |              |
| 3-2       | Sensor calibration    |      |                                                                                                    |                                  | Service             | Service      |
| 3-2-12    | Inlet calibration     | -    | Selection of saved calibration values                                                                                                    | Service                          | Service             | Service      |
|           |                       |      |                                                                                                    | <ul> <li>Manufacturer</li> </ul> |                     |              |
| 3-2-13    | Servicecal. Inletpr.  | -    | Zero point calibration for suction-side pressure sensor                                                                                             | -                                | Service             | Service      |
| 3-2-15    | Dis. Calibration      | -    | Selection of saved calibration values                                                                                                    | Service                          | Service             | Service      |
|           |                       |      |                                                                                                    | Manufacturer                     |                     |              |
| 3-2-16    | Servicecal. Dis.pr.   | -    | Zero point calibration for discharge-side pressure sensor                                                                                           | -                                | Service             | Service      |
| 3-3       | Pump curve parameters |      |                                                                                                    |                                  | All                 | All          |
| 3-3-1     | BEP Capacity          | m³/h | Flow rate at best efficiency point at nominal speed                                                                                                 | -                                | All                 | All          |
| 3-3-2     | Capacity Qgw1         | m³/h | Flow rate value for activating the characteristic curve segments on the display: Switch from segment 1 to 2.                                        | -                                | Service             | -            |
| 3-3-3     | Capacity Qgw2         | m³/h | Flow rate value for activating the characteristic curve segments on the display: Switch from segment 2 to 3.                                        | -                                | Service             | -            |
| 3-3-4     | Capacity Qgw3         | m³/h | Flow rate value for activating the characteristic curve segments on the display: Switch from segment 3 to 4.                                        | -                                | Service             | -            |

7 Parameter list

39 of 52

| Parameter | Name                  | Unit | Description                                                                                                    | Possible settings                                                                                                    | Read-only<br>access | Write access |
|-----------|-----------------------|------|----------------------------------------------------------------------------------------------------|----------------------------------------------------------------------------------------------------|---------------------|--------------|
| 3-3-5     | Max flow segment 1    | %    | Flow rate value in percent of Qopt for<br>activating the characteristic curve segments<br>on the display: Switch from segment 1 to 2.                                                  | -                                                                                                    | Service             | -            |
| 3-3-6     | Max flow segment 2    | %    | Flow rate value in percent of Qopt for<br>activating the characteristic curve segments<br>on the display: Switch from segment 2 to 3.                                                  | -                                                                                                    | Service             | -            |
| 3-3-7     | Max flow segment 3    | %    | Flow rate value in percent of Qopt for<br>activating the characteristic curve segments<br>on the display: Switch from segment 3 to 4.                                                  | -                                                                                                    | Service             | -            |
| 3-3-8     | Hysteresis Qgw [%]    | %    | Hysteresis for activating the characteristic curve segments on the display                                                                                                    | -                                                                                                    | Service             | -            |
| 3-3-9     | EFF tolerance [%]     | %    | Limit value for activating the energy<br>efficiency icon in percent of operating hours<br>in sub-optimal operating modes.                                                              | <ul> <li>0%         <ul> <li>(Always ON)</li> <li>100%</li></ul></li></ul>                                                                                                    | All                 | All          |
| 3-3-10    | Steepness of curve    | -    | Differentiation by steepness of characteristic<br>head curves<br>In the case of flat characteristic curves, no<br>difference is made between characteristic<br>curve segments 1 and 2. | <ul><li>Norm curve</li><li>Flat curve</li></ul>                                                                                                    | All                 | All          |
| 3-3-11    | Pdrive Flow           | -    | Transmission of the estimated flow rate to<br>PumpDrive1 with System-HMI                                                                                                    | <ul><li>Enabled</li><li>Disabled</li></ul>                                                                                                    | Service             | Service      |
| 3-3-12    | Operation Point View  | -    | Status of operating point display ON/OFF                                                                                                    | -                                                                                                    | All                 | All          |
| 3-3-14    | Select. display value | -    | Selection of characteristic to be displayed                                                                                                    | <ul> <li>PumpHead</li> <li>Diff. pressure</li> <li>According connection<br/>determined by the polarity of<br/>the power supply, see<br/>PumpMeter operating manual</li> </ul>                           | All                 | All          |
| 3-3-15    | Select. analog out    | -    | Selection of output variable for the analog<br>output                                                                                                    | <ul> <li>Disch. Pressure out</li> <li>Diff. pressure<br/>Capacity Q</li> <li>According connection<br/>determined by the polarity of<br/>the power supply, see<br/>PumpMeter operating manual</li> </ul> | All                 | All          |

40 of 52

PumpMeter LSA

7 Parameter list

KSB

| Parameter | Name                | Unit | Description                                                                                | Possible settings | Read-only<br>access | Write access |
|-----------|---------------------|------|--------------------------------------------------------------------------------------------|-------------------|---------------------|--------------|
| 3-4       | Curve points        |      |                                                                                            |                   | All                 | All          |
| 3-4-1     | Discharge volume Q  |      |                                                                                            |                   | All                 | All          |
| 3-4-1-1   | Discharge volume Q0 | m³/h | Flow rate at characteristic curve reference point 0, always 0 m³/h                         | -                 | All                 | All          |
| 3-4-1-2   | Discharge volume Q1 | m³/h | Flow rate at characteristic curve reference point 1                                        | -                 | All                 | All          |
| 3-4-1-3   | Discharge volume Q2 | m³/h | Flow rate at characteristic curve reference point 2                                        | -                 | All                 | All          |
| 3-4-1-4   | Discharge volume Q3 | m³/h | Flow rate at characteristic curve reference point 3                                        | -                 | All                 | All          |
| 3-4-1-5   | Discharge volume Q4 | m³/h | Flow rate at characteristic curve reference point 4                                        | -                 | All                 | All          |
| 3-4-1-6   | Discharge volume Q5 | m³/h | Flow rate at characteristic curve reference point 5                                        | -                 | All                 | All          |
| 3-4-1-7   | Discharge volume Q6 | m³/h | Flow rate at characteristic curve reference point 6                                        | -                 | All                 | All          |
| 3-4-1-8   | Q requested         | m³/h | Flow rate at requested operating point                                                     | -                 | Service             | Service      |
| 3-4-2     | Pressure head H     | I    |                                                                                            |                   | All                 | All          |
| 3-4-2-1   | Pressure head H0    | m    | Head at characteristic curve reference point 0                                             | -                 | All                 | All          |
| 3-4-2-2   | Pressure head H1    | m    | Head at characteristic curve reference point 1                                             | -                 | All                 | All          |
| 3-4-2-3   | Pressure head H2    | m    | Head at characteristic curve reference point 2                                             | -                 | All                 | All          |
| 3-4-2-4   | Pressure head H3    | m    | Head at characteristic curve reference point 3                                             | -                 | All                 | All          |
| 3-4-2-5   | Pressure head H4    | m    | Head at characteristic curve reference point 4                                             | -                 | All                 | All          |
| 3-4-2-6   | Pressure head H5    | m    | Head at characteristic curve reference point 5                                             | -                 | All                 | All          |
| 3-4-2-7   | Pressure head H6    | m    | Head at characteristic curve reference point 6                                             | -                 | All                 | All          |
| 3-4-2-8   | Switch head         | m    | Limit value of the head to differentiate if the pump is running or not                     | -                 | All                 | -            |
| 3-4-2-9   | Head vol. optimal   | m    | Head at best efficiency point at nominal speed                                             | -                 | All                 | All          |
| 3-4-2-10  | Switch head [%]     | %    | Limit value in percent of H6 of the head to differentiate if the pump is running or not    | -                 | All                 | All          |
| 3-4-2-11  | Speed factor [%]    | %    | Limit value in percent of the nominal speed to differentiate if the pump is running or not | -                 | All                 | All          |
| 3-4-2-12  | H requested         | m    | Head at requested operating point                                                          | -                 | Service             | Service      |
| 3-4-3     | Shaft power P       | 1    |                                                                                            |                   | All                 | All          |

7 Parameter list

| Parameter | Name                | Unit  | Description                                               | Possible settings | Read-only<br>access | Write access |
|-----------|---------------------|-------|-----------------------------------------------------------|-------------------|---------------------|--------------|
| 3-4-3-1   | Shaft power P0      | kW    | Power at characteristic curve reference point 0           | -                 | All                 | All          |
| 3-4-3-2   | Shaft power P1      | kW    | Power at characteristic curve reference point 1           | -                 | All                 | All          |
| 3-4-3-3   | Shaft power P2      | kW    | Power at characteristic curve reference point 2           | -                 | All                 | All          |
| 3-4-3-4   | Shaft power P3      | kW    | Power at characteristic curve reference point 3           | -                 | All                 | All          |
| 3-4-3-5   | Shaft power P4      | kW    | Power at characteristic curve reference point 4           | -                 | All                 | All          |
| 3-4-3-6   | Shaft power P5      | kW    | Power at characteristic curve reference point 5           | -                 | All                 | All          |
| 3-4-3-7   | Shaft power P6      | kW    | Power at characteristic curve reference point 6           | -                 | All                 | All          |
| 3-4-3-8   | P max               | -     | Maximum motor rating                                      | -                 | Service             | -            |
| 3-5       | Display units       | ·     |                                                           |                   | All                 | All          |
| 3-5-1     | Time unit operation | -     | Unit for the operating periods                            | -                 | All                 | All          |
| 3-5-2     | Head unit           | -     | Unit for the head                                         | -                 | All                 | All          |
| 3-6       | Service             | -     |                                                           | -                 | Service             | Service      |
| 3-6-1     | Factory Reset       | -     | Restores the factory settings                             | -                 | Service             | Service      |
| 3-6-3     | Reset Op. History   | -     | Delete operating hours, pump start-ups and all histograms | -                 | Service             | Service      |
| 3-7       | Fluid parameters    |       | ·                                                         |                   | All                 | All          |
| 3-7-1     | Fluid variant       | -     | KSB fluid code. For information purposes.                 | -                 | Service             | Service      |
| 3-7-2     | Temperature fluid   | °C    | Fluid temperature. For information purposes               | -                 | Service             | Service      |
| 3-7-3     | Fluid density       | kg/m³ | Fluid density during application                          | -                 | All                 | All          |
| 3-7-4     | Viscosity           | -     | Fluid viscosity. For information purposes                 | -                 | All                 | All          |
| 3-8       | Pump settings       |       |                                                           |                   | All                 | All          |
| 3-8-3     | Shaft axis position | -     | Orientation of the shaft axis. For information purposes   | -                 | All                 | All          |
| 3-8-4     | Number of vanes     | -     | Number of blades                                          | -                 | All                 | All          |
| 3-8-5     | Impeller diameter   | -     | Impeller diameter. For information purposes               | -                 | All                 | All          |
| 3-8-6     | Rated pump speed    | rpm   | Nominal pump speed                                        | -                 | All                 | All          |
| 3-8-7     | Number of stages    | -     | Number of stages. For information purposes                | -                 | All                 | All          |
| 3-9       | Motor data          | I     |                                                           |                   | All                 | All          |
| 3-9-2     | Rated motor power   | kW    | Rated motor power                                         | -                 | All                 | All          |
| 3-9-3     | Rated motor speed   | rpm   | Rated motor speed                                         | -                 | All                 | All          |
| 3-9-4     | Rated freq          | Hz    | Rated frequency                                           | -                 | All                 | All          |
| 3-9-5     | Rated voltage       | V     | Rated voltage                                             | -                 | All                 | All          |
| 3-9-6     | Rated current       | A     | Rated current                                             | -                 | All                 | All          |

| Parameter | Name              | Unit | Description                                     | Possible settings                    | Read-only<br>access | Write access |
|-----------|-------------------|------|-------------------------------------------------|--------------------------------------|---------------------|--------------|
| 3-9-7     | Rated cosphi      | -    | Nominal cos phi                                 | -                                    | All                 | All          |
| 3-9-10    | Direction of rot. | -    | Direction of rotation. For information          | • Left                               | Service             | Service      |
|           |                   |      | purposes                                        | • Right                              |                     |              |
|           |                   |      |                                                 | <ul> <li>Bidirectional</li> </ul>    |                     |              |
| 3-10      | Modbus settings   |      |                                                 |                                      | All                 | All          |
| 3-10-1    | Modbus address    | -    | Modbus address                                  | -                                    | All                 | All          |
| 3-10-2    | Modbus baudrate   | -    | Modbus baud rate                                | -                                    | All                 | All          |
| 3-10-3    | Modbus timeout    | s    | Modbus Timeout                                  | -                                    | All                 | All          |
| 3-10-4    | IO mode           | -    | IO mode                                         | <ul> <li>Modbus timeout</li> </ul>   | All                 | All          |
|           |                   |      |                                                 | <ul> <li>Analog in/out</li> </ul>    |                     |              |
|           |                   |      |                                                 | <ul> <li>Modbus permanent</li> </ul> |                     |              |
| 4         | Info              | 1    |                                                 |                                      | All                 | All          |
| 4-1       | PumpMeter info    |      |                                                 | -                                    | All                 | All          |
| 4-1-1     | Serial number     | -    | Serial number of PumpMeter                      | -                                    | All                 | -            |
| 4-1-2     | Firmware Version  | -    | Firmware version                                | -                                    | All                 | -            |
| 4-1-3     | Parameter set     | -    | Parameter set                                   | -                                    | All                 | -            |
| 4-1-4     | Firmware Revision | -    | Firmware revision                               | -                                    | All                 | -            |
| 4-2       | Further data      | ·    |                                                 |                                      | All                 | Service      |
| 4-2-1     | General           |      |                                                 |                                      | All                 | Service      |
| 4-2-1-1   | Order number      | -    | Order number                                    | -                                    | All                 | Service      |
| 4-2-1-2   | Pos. Nr PM        | -    | PM item number                                  | -                                    | All                 | Service      |
| 4-2-2     | Start Adjust      | ·    |                                                 |                                      | Service             | Service      |
| 4-2-2-1   | Sernum Inlet      | -    | Serial number of suction-side pressure sensor   | -                                    | Service             | Service      |
| 4-2-2-2   | Sernum Outlet     | -    | Serial number of discharge-side pressure sensor | -                                    | Service             | Service      |
| 4-2-2-3   | Sernum PM         | -    | Serial number of PumpMeter analysing unit       | -                                    | Service             | Service      |

7 Parameter list

# 8 Trouble-shooting

|  | <ul> <li>Carrying out work on a running pump</li> <li>Risk of injury: Limbs can be pulled into or crushed by machinery!</li> <li>▷ De-energise the motor.</li> <li>▷ Take steps to ensure that the motor cannot be switched on again unintentionally.</li> </ul> |
|--|----------------------------------------------------------------------------------------------------|
|  | ▲ DANGER                                                                                                    |
|  | Electric shock<br>Danger to life!                                                                                                    |
|  | <ul> <li>De-energise the mains connections for all devices (e.g. pump, PumpDrive,<br/>PumpMeter).</li> </ul>                                                                                                    |
|  | Ensure that the mains connections cannot be re-energised unintentionally.                                                                                                    |

If problems occur that are not described in the following table, consultation with the KSB customer service is required.

#### Table 17: Trouble-shooting

| Error code | Error/defect description                                                                                                 | Possible cause                                                                                                    | Remedy                                                                                                    |
|------------|----------------------------------------------------------------------------------------------------|----------------------------------------------------------------------------------------------------|----------------------------------------------------------------------------------------------------|
| E00        | Display unit defective.                                                                                                  | Display unit defective.                                                                                                    | Contact KSB.                                                                                                    |
| E01        | Suction-side sensor not connected<br>to "IN1" port; sensor defective or<br>broken wire                                   | Sensor not connected correctly to "IN1" port.                                                                                                    | <ol> <li>Check plug-type connection<br/>at "IN1".</li> </ol>                                                                                                    |
|            |                                                                                                    |                                                                                                    | <ol> <li>Re-connect sensor to "IN1",<br/>if required.</li> </ol>                                                                                                    |
|            |                                                                                                    |                                                                                                    | <ol> <li>Make sure that the<br/>connector is screwed in<br/>tightly and that the cable is<br/>undamaged.</li> </ol>                                                           |
|            |                                                                                                    | Damaged suction-side pressure sensor or sensor cable.                                                                                                    | <ol> <li>Replace defective sensor<br/>with new one .</li> </ol>                                                                                                    |
| E02        | Discharge-side sensor not<br>connected to "IN2" port; sensor<br>defective or broken wire                                 | Sensor not connected correctly to "IN2" port.                                                                                                    | <ol> <li>Check plug-type connection<br/>at "IN2".</li> </ol>                                                                                                    |
|            |                                                                                                    |                                                                                                    | <ol> <li>Re-connect sensor to "IN2",<br/>if required.</li> </ol>                                                                                                    |
|            |                                                                                                    |                                                                                                    | <ol> <li>Make sure that the<br/>connector is screwed in<br/>tightly and that the cable is<br/>undamaged.</li> </ol>                                                           |
|            |                                                                                                    | Damaged discharge-side pressure sensor or sensor cable.                                                                                                    | <ol> <li>Replace defective sensor<br/>with new one</li> <li>.</li> </ol>                                                                                                    |
| E03        | Suction pressure higher than<br>discharge pressure of pump;<br>possibly sensors interchanged or<br>connected incorrectly | Sensors interchanged. (If the<br>measuring ranges of the sensors<br>differ on the suction side and<br>discharge side of the pump, the<br>sensor with the higher<br>measuring range limit has to be<br>fitted on the discharge side.) | <ol> <li>Make sure that the sensor<br/>with the higher measuring<br/>range limit is fitted on the<br/>discharge side of the pump.</li> <li>Interchange the sensors</li> </ol> |
|            |                                                                                                    |                                                                                                    | (⇔ Section 5.5, Page 22) .                                                                                                    |
|            |                                                                                                    | Sensor connections "IN1" and<br>"IN2" are interchanged.                                                                                                    | <ol> <li>Make sure that the sensors<br/>are connected to the device<br/>(⇔ Section 5.5, Page 22) .</li> </ol>                                                                 |

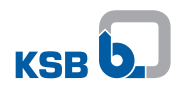

| Error code | Error/defect description                                                                                                    | Possible cause                                                                                                    | Remedy                                                                                                    |
|------------|----------------------------------------------------------------------------------------------------|----------------------------------------------------------------------------------------------------|----------------------------------------------------------------------------------------------------|
| E03        | Suction pressure higher than<br>discharge pressure of pump;<br>possibly sensors interchanged or<br>connected incorrectly           | Incorrect parameterisation of<br>the measuring ranges for the<br>suction-side and/or discharge-<br>side sensor.                                                                                                    | <ol> <li>Check on the display that<br/>suction and discharge<br/>pressure are almost<br/>identical during standstill<br/>of the pump.</li> </ol>                                                   |
| E04        | Calculated head in invalid range                                                                                                   | Incorrectly entered characteristic curve data.                                                                                                    | <ol> <li>Correct the pump<br/>characteristic curve data<br/>(with the Service Tool) or<br/>contact KSB.</li> </ol>                                                                                 |
| E05        | Invalid geometry, D1, D2, D2x                                                                                                    | Incorrectly entered parameters<br>• 3-1-1 Suction-side diameter                                                                                                    | <ol> <li>Verify inputs for D1, D2 and<br/>D2x and adapt if necessary.</li> </ol>                                                                                                    |
|            |                                                                                                    | <ul> <li>D1</li> <li>3-1-2 Discharge-side diameter D2</li> <li>3-1-3 Diameter D2x</li> </ul>                                                                                                    | <ol> <li>Contact KSB Service;<br/>replace device if necessary.</li> </ol>                                                                                                    |
| E06        | Error in transmission of frequency<br>information via analog signal                                                                | No or incorrect transmission of<br>frequency information from the<br>frequency inverter to the device                                                                                                    | 1. Make sure that for variable<br>speed operation, the<br>frequency information is<br>transmitted as an analog<br>signal (010 V with<br>0 Vf <sub>max</sub> ) via PIN 5.                           |
| E07        | Entered H/Q curve data<br>inconsistent                                                                                             | Entered H/Q curve not clearly defined; operating point cannot be assessed.                                                                                                    | <ol> <li>Correct the pump<br/>characteristic curve data<br/>(with the Service Tool) or<br/>contact KSB.</li> </ol>                                                                                 |
| E08        | Internal fault                                                                                                    | No calibration parameters.                                                                                                    | Contact KSB.                                                                                                    |
| E09        | Modbus Timeout                                                                                                    | Communication via RS485<br>disturbed or interrupted.                                                                                                    | <ol> <li>Check the connection and<br/>reset the device by<br/>switching it off and then on<br/>again.</li> </ol>                                                                                   |
| E10        | Entered Q/P curve data inconsistent                                                                                                | Entered Q/P curve not clearly defined; operating point cannot be assessed.                                                                                                    | Correct the pump characteristic<br>curve data (with the Service<br>Tool) or contact KSB.                                                                                                    |
| E11        | Measuring range of suction-side<br>sensor exceeded, or sensor or<br>sensor cable at "IN1" defective or<br>connected incorrectly    | Measuring range of sensor<br>exceeded, pressure sensor or<br>sensor cable damaged.                                                                                                    | 1. Replace sensor .                                                                                                    |
| E12        | Measuring range of discharge-<br>side sensor exceeded, or sensor or<br>sensor cable at "IN2" defective or<br>connected incorrectly | Measuring range of sensor<br>exceeded, pressure sensor or<br>sensor cable damaged.                                                                                                    | 1. Replace sensor .                                                                                                    |
| E20        | Incorrectly programmed                                                                                                    | Device description file missing or faulty.                                                                                                    | 1. Contact KSB.                                                                                                    |
| _          | Implausible measured values                                                                                                    | Wrong direction of rotation of the pump.                                                                                                    | <ol> <li>Check the direction of rotation of the pump.</li> </ol>                                                                                                    |
| -          | Implausible operating point<br>displayed for variable speed<br>operation                                                           | No or incorrect transmission of<br>speed information from the<br>frequency inverter to the device.                                                                                                    | <ol> <li>Make sure that for variable<br/>speed operation, the<br/>frequency information is<br/>transmitted as an analog<br/>signal (0 - 10 V with 0 V -<br/>f<sub>max</sub>) via PIN 5.</li> </ol> |
| _          | Operating point displayed during standstill of the pump                                                                            | Sensor interchanged. (If the<br>measuring ranges of the sensors<br>differ on the suction side and<br>discharge side of the pump, the<br>sensor with the higher<br>measuring range limit has to be<br>fitted on the discharge side.) | <ol> <li>Make sure that the sensor<br/>with the higher measuring<br/>range limit is fitted on the<br/>discharge side of the pump.</li> <li>Replace defective sensor<br/>with new one</li> </ol>    |

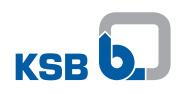

| Error code | Error/defect description                                                            | Possible cause                                                                                                    | Remedy                                                                                                    |
|------------|-------------------------------------------------------------------------------------|----------------------------------------------------------------------------------------------------|----------------------------------------------------------------------------------------------------|
| _          | Operating point displayed during standstill of the pump                             | Sensor connections "IN1" and<br>"IN2" are interchanged.                                                                                    | <ol> <li>Check that the sensors are<br/>connected correctly</li></ol>                                                                                                    |
| -          | Operating point displayed during standstill of the pump                             | Incorrect parameterisation of<br>the measuring ranges for the<br>suction-side and/or discharge-<br>side sensor.                            | <ol> <li>Check on the display that<br/>suction and discharge<br/>pressure are almost<br/>identical during standstill<br/>of the pump.</li> </ol>                                           |
| -          | Display slow, sluggish or frozen                                                    | Ambient temperature too low.                                                                                                    | The display behaviour will return<br>to normal once the<br>temperatures have risen above<br>freezing point.                                                                                |
| _          | Display unit displays no information                                                | Display unit defective.                                                                                                    | 1. Contact KSB.                                                                                                    |
|            |                                                                                     | Device connected incorrectly.                                                                                                    | <ol> <li>Check the electrical<br/>connection<br/>(⇔ Section 5.3, Page 13) .</li> </ol>                                                                                                    |
| _          | No output signal                                                                    | Device connected incorrectly.                                                                                                    | 1. Check the electrical<br>connection<br>(⇔ Section 5.3, Page 13) .                                                                                                    |
| _          | Mechanical damage of device                                                         | Mechanical effects.                                                                                                    | <ol> <li>Shut down the device to<br/>prevent any further<br/>damage.</li> <li>Contact KCD</li> </ol>                                                                                       |
| _          | Moisture inside the device (e.g. in<br>the display unit), visible in the<br>display | Connectors not connected to<br>ports "IN1", "IN2", "EXT", or<br>protective cap on Service Tool<br>interface not screwed on<br>correctly.   | <ol> <li>Contact KSB.</li> <li>Shut down the device to<br/>prevent short circuit.</li> </ol>                                                                                               |
| -          | Venting error of<br>gauge pressure sensors                                          | Other than original cable used<br>for connecting the pressure<br>sensors, or cable jammed,<br>crushed or subjected to<br>mechanical loads. | <ol> <li>Only use the sensor cables<br/>provided by KSB.</li> <li>Make sure that the<br/>connected cables are not<br/>jammed, crushed or<br/>subjected to mechanical<br/>loads.</li> </ol> |
| -          | Leakage in the area of the threaded connection of a pressure sensor                 | Sensor not screwed in correctly<br>and/or sealing element not<br>suitable for thread type.                                                 | <ol> <li>Check that the sensors are<br/>connected correctly</li> </ol>                                                                                                    |

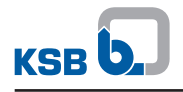

# 9 EU Declaration of Conformity

Manufacturer:

KSB SE & Co. KGaA Johann-Klein-Straße 9

67227 Frankenthal (Germany)

The manufacturer herewith declares that the product:

# PumpMeter LSA

#### Series numbers: 10304QH100001 to 10304TA100001

- is in conformity with the provisions of the following Directives as amended from time to time:
  - Electromagnetic Compatibility Directive 2014/30/EU

The manufacturer also declares that:

- The following harmonised international standards have been applied:
  - EN 61326-1
  - EN 55011
- Applied national technical standards and specifications, in particular:
  - ISO 14121-1
  - IEC 61000-4-2
  - IEC 61000-4-3
  - IEC 61000-4-4
  - IEC 61000-4-5
  - IEC 61000-4-6

The EU Declaration of Conformity was issued in/on:

Frankenthal, 1 February 2018

w/m~

Joachim Schullerer Head of Product Development Pump Systems and Drives KSB SE & Co. KGaA Johann-Klein-Straße 9 67227 Frankenthal

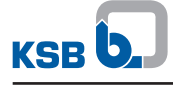

# Index

# A

Access levels 35 Applications 10

# С

Coil commands 28 Commissioning/starting up the pump with the device 34 Commissioning/start-up 21 Connections at the device 21

# D

Dismantling and reassembly 22 Display 31 Disposal 8

# Ε

Electrical connection 14 Energy efficiency icon 31 Event of damage 4 External connection 21

# F

Faults Trouble-shooting 44

Installation conditions 13 Intended use 5

# Κ

Key to safety symbols/markings 5

# L

Leak testing 10

# Μ

Modbus 24 Mode of operation 34

# Ν

Name plate 9

# 0

Operating parameters Modbus RTU 26 Other applicable documents 4 Overview of parameters 36

# Ρ

Pump characteristic curve 32 PumpMeter functions 9

# S

Safety 5 Safety awareness 6 Service interface 34 Shutdown 35 Storage 8

# Т

Transport 7

# W

Warnings 5 Warranty claims 4

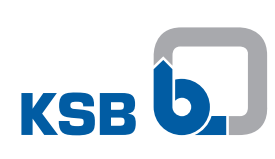

KSB SE & Co. KGaA Johann-Klein-Straße 9 • 67227 Frankenthal (Germany) Tel. +49 6233 86-0 www.ksb.com